# Oracle RAC 12.1.0.2.0 on SUSE Linux Enterprise Server 12 - x86\_64

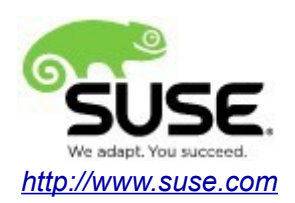

# **Table of Contents**

| Introduction                                                 | 3  |
|--------------------------------------------------------------|----|
| Hardware and Software Requirements                           | 3  |
| Hardware Requirements.                                       | 3  |
| Software Requirements                                        | 3  |
| Testing 4-node cluster information                           | 3  |
| Prerequisites                                                | 4  |
| Install SUSE Linux Enterprise Server 12 on each cluster node | 4  |
| Network configuration for Oracle RAC install                 | 4  |
| Oracle RAC Installation                                      | 5  |
| Installing Oracle Grid Infrastructure                        | 5  |
| Installing Oracle Database                                   | 30 |
| Additional Comments                                          | 62 |

## Introduction

This documentation provides the details for install Oracle RAC 12.1.0.2.0 on SUSE Linux Enterprise Server 12 OS. Here, x86\_64 version of both Oracle Database 12c Enterprise and SUSE Linux Enterprise Server is used. Similar steps applies to other platforms(x86, ia64, etc.). If you encounter any problem or have general question, please post your query to suse-oracle@listx.novell.com.

The oracle offical product documentation available at: <u>http://docs.oracle.com/en/</u>

## Hardware and Software Requirements

#### **Hardware Requirements**

| Requirement                   | Minimum                       |
|-------------------------------|-------------------------------|
| RAM                           | 32 GB                         |
| Swap space                    | Approx. twice the size of RAM |
| Disk space in /tmp            | 8 GB                          |
| Disk space for software files | 8 GB                          |
| Disk space for database files | 8 GB                          |

#### **Software Requirements**

#### **SuSE**

• SUSE Linux Enterprise Server 12 SP1 (x86\_64) (<u>http://download.suse.de/install</u>)

### Oracle

• Database 12c Enterprise/Standard Editions (x86\_64) (http://www.oracle.com/technetwork/indexes/downloads/index.html#database)

## **Testing 4-node cluster information**

HP DL360 Gen9 Server (Intel Xeon 2x12 core ~ 48 CPU), 64GB RAM 4 NIC per server (two bonded as active/passive) + Static IP Address Local HDD (500 GB) Three shared SAN Partition (ASM: 30GB & NFS:400 GB, Other:600GB) SUSE Linux Enterprise Server 12 SP1 (x86\_64) Kernel version: 3.12.49-11-default

## Prerequisites

## 1. Install SUSE Linux Enterprise Server 12 on each cluster node.

Follow the official document (URL:<u>https://www.suse.com/documentation/sles-12/</u>) to Install SLES 12 (x86\_64) on each node in the cluster.

## 2. Network configuration for Oracle RAC installation as follows.

| #Private:  |     |                  |                           |
|------------|-----|------------------|---------------------------|
| 10.1.1.1   | c2  | n1-priv          |                           |
| 10.1.1.2   | c2  | n2-priv          |                           |
| 10.1.1.3   | c2  | n3-priv          |                           |
| 10.1.1.4   | c2  | n4-priv          |                           |
| #Public:   |     |                  |                           |
| 137.65.135 | .72 | c2n1.provo.novel | .com c2n1                 |
| 137.65.135 | .73 | c2n2.provo.novel | .com c2n2                 |
| 137.65.135 | .74 | c2n3.provo.novel | .com c2n3                 |
| 137.65.135 | .75 | c2n4.provo.novel | .com c2n4                 |
| # Virtual  |     |                  |                           |
| 137.65.135 | .76 | c2n1-vip         | c2n1-vip.provo.novell.com |
| 137.65.135 | .77 | c2n2-vip         | c2n2-vip.provo.novell.com |
| 137.65.135 | .78 | c2n3-vip         | c2n3-vip.provo.novell.com |
| 137.65.135 | .79 | c2n4-vip         | c2n4-vip.provo.novell.com |
| #SCAN:     |     |                  |                           |

c2-scan.provo.novell.com (137.65.135.87) c2-scan.provo.novell.com (137.65.135.148) c2-scan.provo.novell.com (137.65.135.149)

# **Oracle RAC Installation**

## 1. Installing Oracle Grid Infrastructure.

1-1. Login to the SLES 12 64-bit OS as a non-admin user. Download the Oracle Database 12c Release 1 Grid Infrastructure (12.1.0.2.0) for Linux x86-64.

1-2. Extract grid.zip and run the installer './runInstaller' from Gird ShipHome.

#### Install Flow:

1). Select Installation Option.

| Oracle Grid Infrastructure 12c Release 1 Installer - Step 1 of 16 |                                                                                  |                   |
|-------------------------------------------------------------------|----------------------------------------------------------------------------------|-------------------|
| Select Installation Option                                        | GRID INFRASTRUCTURE                                                              | <b>2</b> <i>c</i> |
| 🙊 Installation Option                                             | Install and Configure Oracle Crid Infrastructure for a <u>Cluster</u>            |                   |
| 📕 <u>Cluster Type</u>                                             | Install and Configure Oracle Grid Infrastructure for a <u>S</u> tandalone Server |                   |
| 🙀 Installation Type                                               | O Unamada Orașela Cuid Infrastructure en Orașela Automatic Stanana Managament    |                   |
| Cluster Configuration                                             | Opprade Oracle Grid Infrastructure of Oracle Automatic storage Management        |                   |
| <ul> <li>Network Interface Usage</li> </ul>                       | Install Oracle <u>G</u> rid Infrastructure Software Only                         |                   |
| Storage Option                                                    |                                                                                  |                   |
| <ul> <li>OCR Storage</li> </ul>                                   |                                                                                  |                   |
| <ul> <li>Voting Disk Storage</li> </ul>                           |                                                                                  |                   |
| <ul> <li>Management Options</li> </ul>                            |                                                                                  |                   |
| <ul> <li>Operating System Groups</li> </ul>                       |                                                                                  |                   |
| <ul> <li>Installation Location</li> </ul>                         |                                                                                  |                   |
| Root script execution                                             |                                                                                  |                   |
| <ul> <li>Prerequisite Checks</li> </ul>                           |                                                                                  |                   |
| <ul> <li>Summary</li> </ul>                                       |                                                                                  |                   |
| <ul> <li>Install Product</li> </ul>                               |                                                                                  |                   |
| - Finish                                                          |                                                                                  |                   |
|                                                                   |                                                                                  |                   |
|                                                                   |                                                                                  |                   |
|                                                                   |                                                                                  |                   |
| Help                                                              | < <u>B</u> ack <u>Next</u> Install Can                                           | cel               |

Choose option "Install and Configure Oracle Grid Infrastructure for a Cluster", then click Next to continue.

## 2). Select Cluster Type.

|     | Oracle Grid Infrastructure 12c Release 1 Installer - Step 2 of 16 × |                                                                                                    |  |  |
|-----|---------------------------------------------------------------------|----------------------------------------------------------------------------------------------------|--|--|
| Se  | ect Cluster Type                                                    |                                                                                                    |  |  |
| 1   | Installation Option                                                 | Choose the type of cluster required.                                                                  |  |  |
|     | Cluster Type                                                        | Onfigure a Standard cluster                                                                           |  |  |
|     | Installation Type                                                   | Choose this option to configure a group of servers into a single cluster.                             |  |  |
| ΙĻ  | Cluster Configuration                                               | ○ Configure a <u>F</u> lex cluster                                                                    |  |  |
| ΙĻ  | Network Interface Usage                                             | Flex clusters are highly scalable clusters in which servers can be assigned specific roles to satisfy |  |  |
| 卜左  | Storage Option                                                      | database or application functions.                                                                    |  |  |
| Ιų  | OCR Storage                                                         |                                                                                                    |  |  |
| Ιų  | Voting Disk Storage                                                 |                                                                                                    |  |  |
| Ιų  | Management Options                                                  |                                                                                                    |  |  |
| ΙÝ  | Operating System Groups                                             |                                                                                                    |  |  |
| ΙÝ  | Installation Location                                               |                                                                                                    |  |  |
| ΙÅ  | Root script execution                                               |                                                                                                    |  |  |
| ΙÝ  | Prerequisite Checks                                                 |                                                                                                    |  |  |
| ΙÝ  | Summary                                                             |                                                                                                    |  |  |
| ΙÝ  | Install Product                                                     |                                                                                                    |  |  |
| l i | Finish                                                              |                                                                                                    |  |  |
|     |                                                                     |                                                                                                    |  |  |
|     |                                                                     |                                                                                                    |  |  |
|     |                                                                     |                                                                                                    |  |  |
|     | <u>H</u> elp                                                        | <u> </u>                                                                                              |  |  |

Choose option "Configure a Standard Cluster", then click Next to continue.

## 3). Select Installation Type.

| Oracle Grid Infrastructure 12c Release 1 Installer - Step 3 of 16 × |                                                                                                    |  |
|---------------------------------------------------------------------|----------------------------------------------------------------------------------------------------|--|
| Select Installation Type                                            |                                                                                                    |  |
| 🔍 Installation Option                                               | ○ <u>Typical Installation</u>                                                                                                    |  |
| Cluster Type                                                        | Perform a full grid infrastructure installation with basic configuration.                                                              |  |
| 🔍 Installation Type                                                 | <b>♀</b> ● <u>A</u> dvanced Installation                                                                                               |  |
| Cluster Configuration                                               | Allows advanced configuration options such as alternative storage choices, additional networking<br>flexibility, integration with IPMI |  |
| V Network Interface Usage                                           | newbury, meg alon with the                                                                                                    |  |
| Storage Option                                                      |                                                                                                    |  |
| OCR Storage                                                         |                                                                                                    |  |
| Yoting Disk Storage                                                 |                                                                                                    |  |
| └ Management Options                                                |                                                                                                    |  |
| Operating System Groups                                             |                                                                                                    |  |
| ပုံ Installation Location                                           |                                                                                                    |  |
| Root script execution                                               |                                                                                                    |  |
| Y Prerequisite Checks                                               |                                                                                                    |  |
| y Summary                                                           |                                                                                                    |  |
| Y Install Product                                                   |                                                                                                    |  |
| 🔆 Finish                                                            |                                                                                                    |  |
|                                                                     |                                                                                                    |  |
|                                                                     |                                                                                                    |  |
|                                                                     |                                                                                                    |  |
| Help                                                                | < <u>Back</u> <u>Next</u> Install Cancel                                                                                               |  |

Choose option "Advanced Installation", then click  $\ensuremath{\textit{Next}}$  to continue.

## 4). Select Product Languages.

| Oracle Grid Infrastructure 12c Release 1 Installer - Step 4 of 11 ×                                                                                                    |                                                                                                    |   |
|----------------------------------------------------------------------------------------------------|----------------------------------------------------------------------------------------------------|---|
| Select Product Languages                                                                                                    |                                                                                                    | С |
| <ul> <li>Installation Option</li> <li>Cluster Type</li> <li>Installation Type</li> <li>Product Languages</li> <li>Operating System Croups</li> <li>Installation Location</li> <li>Root script execution</li> <li>Prerequisite Checks</li> <li>Summary</li> <li>Install Product</li> <li>Finish</li> </ul> | Select the languages in which your product will run.          Available languages:       Arabic         Bengali       Bengali         Brazilian Portuguese       Bulgarian         Canadian French       Catalan         Croatian       Czech         Danish       Outch         Egyptian       English         English       English         Creek       Hebrew         Hebrew       Hungarian         Creek       Hebrew         Hungarian       Irelandir |   |
| Help                                                                                                    | <u>Back</u> <u>Install</u> Cancel                                                                                                    |   |

Select all languages, then click  $\ensuremath{\textbf{Next}}$  to continue.

## 5). Grid Plug and Play Information.

| Oracle Grid Infrastructure 12c Release 1 Installer - Step 5 of 18                |                                                                                                    |  |
|----------------------------------------------------------------------------------|----------------------------------------------------------------------------------------------------|--|
| Grid Plug and Play Informa                                                       |                                                                                                    |  |
| Installation Option     Cluster Type     Installation Type     Product Languages | Single Client Access Name (SCAN) allows clients to use one name in connection strings to connect to the cluster as a whole. Client connect requests to the SCAN name can be handled by any cluster node. <u>C</u> luster Name:       c2-cluster <u>S</u> CAN Name:       c2-scan.provo.novell.com |  |
| Grid Plug and Play                                                               | SCAN Port: 1521                                                                                                    |  |
|                                                                                  | <ul> <li>Configure GNS</li> <li>✓ Configure nodes Virtual IPs as assigned by the Dynamic Networks</li> <li>④ Create a new GNS</li> <li>GNS <u>VIP Address:</u></li> <li><u>GNS Sub Domain</u>: c2n.provo.novell.com</li> <li><u>Use Shared GNS</u></li> <li><u>GNS Client Data</u>:</li> </ul>    |  |
| Y Prerequisite Checks<br>Y Summary<br>Y Install Product<br>Y Finish              | <br>Sack Next > Install Cancel                                                                                                    |  |

Fill in the information as seen above, then click **Next** to continue.

(More details for GNS configuration please see Oracle official document.)

#### 6). Cluster Node Information.

| Oracle Grid Infrastructure 12c Release 1 Installer - Step 6 of 18 |                                                              |                                                              |
|-------------------------------------------------------------------|--------------------------------------------------------------|--------------------------------------------------------------|
| Cluster Node Information                                          |                                                              |                                                              |
| A Installation Option                                             | Provide the list of nodes to be managed<br>Virtual Hostname. | by Oracle Grid Infrastructure with their Public Hostname and |
| Cluster Type                                                      | Public Hostname                                              | Virtual Hostname                                             |
| 🖕 Installation Type                                               | c2n1.provo.novell.com                                        | c2n1-vip.provo.novell.com                                    |
| Product Languages                                                 | c2n2.provo.novell.com                                        | c2n2-vip.provo.novell.com                                    |
| Grid Plug and Play                                                | c2n3.provo.novell.com                                        | c2n3-vip.provo.novell.com                                    |
|                                                                   | c2n4.provo.novell.com                                        | c2n4-vip.provo.noveli.com                                    |
| Cluster Node Information                                          | _                                                            |                                                              |
| <u>Network Interface Usage</u>                                    |                                                              |                                                              |
| بلر Storage Option                                                |                                                              |                                                              |
| OCR Storage                                                       |                                                              |                                                              |
| Voting Disk Storage                                               |                                                              |                                                              |
| └ Management Options                                              |                                                              |                                                              |
| Operating System Groups                                           |                                                              |                                                              |
| └ Installation Location                                           |                                                              |                                                              |
| Root script execution                                             |                                                              |                                                              |
| Prerequisite Checks                                               |                                                              |                                                              |
| ↓ Summary                                                         | SSH <u>c</u> onnectivity                                     | Use Cluster Configuration File                               |
| unstall Product                                                   |                                                              |                                                              |
| U Finish                                                          |                                                              |                                                              |
|                                                                   |                                                              |                                                              |
| Help                                                              |                                                              | < <u>Back</u> <u>Next</u> <u>Install</u> Cancel              |

Provide the list of nodes with their public hostname and virtual hostname, then click **Next** to continue.

## 7). Specify Network Interface Usage.

| Oracle Grid Infrastructure 12c Release 1 Installer - Step 7 of 18 × |                                  |                                                                       |                                                                                  |
|---------------------------------------------------------------------|----------------------------------|-----------------------------------------------------------------------|----------------------------------------------------------------------------------|
| Specify Network Interface                                           | e Usage                          |                                                                       |                                                                                  |
| Markallation Option                                                 | Private interfaces are used by ( | Dracle Grid Infrastructure for in                                     | ternode traffic.                                                                 |
| Cluster Type                                                        |                                  |                                                                       |                                                                                  |
| Installation Type                                                   | Interface Name                   | Subnet                                                                | Use for                                                                          |
| Product Languages                                                   | bondl                            | 137.65.135.0                                                          | Public                                                                           |
| Grid Plug and Play                                                  |                                  |                                                                       | , THAT                                                                           |
| Cluster Node Information                                            |                                  |                                                                       |                                                                                  |
| Setwork Interface Usage                                             |                                  |                                                                       |                                                                                  |
| 🔍 Storage Option                                                    | Automatic Storage Managemer      | icle Cluster Registry (OCR) and i<br>it (Oracle Flex ASM), then you m | voting disk files using Oracle Flex<br>ust designate at least one of the private |
| γ OCR Storage                                                       | interface subnets either as "AS  | M" or as "ASM & Private".                                             |                                                                                  |
| Y Voting Disk Storage                                               |                                  |                                                                       |                                                                                  |
| Management Options                                                  |                                  |                                                                       |                                                                                  |
| Operating System Groups                                             |                                  |                                                                       |                                                                                  |
| Unstallation Location                                               |                                  |                                                                       |                                                                                  |
| Root script execution                                               |                                  |                                                                       |                                                                                  |
| Prerequisite Checks                                                 |                                  |                                                                       |                                                                                  |
| y Summary                                                           |                                  |                                                                       |                                                                                  |
| ↓<br>♀ Install Product                                              |                                  |                                                                       |                                                                                  |
| U Finish                                                            |                                  |                                                                       |                                                                                  |
|                                                                     |                                  |                                                                       |                                                                                  |
|                                                                     |                                  |                                                                       |                                                                                  |
| Help                                                                |                                  | < <u>B</u> ac                                                         | k Next > Install Cancel                                                          |

Provide interfaces are used by Oracle Grid for public and private traffic, then click **Next** to continue.

## 8). Storage Option Information.

| Oracle Grid Infrastructure 12c Release 1 Installer - Step 8 of 18 × |                                                                                                    |  |  |
|---------------------------------------------------------------------|----------------------------------------------------------------------------------------------------|--|--|
| Storage Option Informatio                                           |                                                                                                    |  |  |
| Installation Option                                                 | You can place Oracle Cluster Registry (OCR) files and voting disk files on Oracle ASM storage, or on a<br>file system. Oracle ASM can be configured on this cluster or can be an existing ASM on a storage server<br>cluster. |  |  |
| Installation Type                                                   | Ise Standard ASM for storage                                                                                                    |  |  |
| Product Languages                                                   | Choose this option to configure Local Oracle ASM in this cluster and store OCR and voting disk files                                                                                                    |  |  |
| Grid Plug and Play                                                  | on it. ASM instance will be configured on all nodes of the cluster.                                                                                                    |  |  |
| Cluster Node Information                                            | ○ Use Oracle Flex <u>A</u> SM for storage                                                                                                    |  |  |
| <ul> <li><u>Network Interface Usage</u></li> </ul>                  | Choose this option to configure OCR and voting disks on ASM storage. ASM instance will be<br>configured on reduced number of cluster nodes.                                                                                   |  |  |
| Storage Option                                                      | ④ ○ Configure as ASM Client Cluster                                                                                                    |  |  |
| OCR Storage                                                         | Characteria at stars OCD and Vision distribution of Oracle ACM Starses configured on a                                                                                                    |  |  |
| Voting Disk Storage                                                 | storage server cluster.                                                                                                    |  |  |
| Management Options                                                  | ASM Client Data: Browse                                                                                                    |  |  |
| Operating System Groups                                             |                                                                                                    |  |  |
| Installation Location                                               | Use Shared File System                                                                                                    |  |  |
| Root script execution                                               | Choose this option to configure OCR and voting disk files on an existing shared file system.                                                                                                    |  |  |
| Prerequisite Checks                                                 |                                                                                                    |  |  |
| y Summary                                                           |                                                                                                    |  |  |
| ↓<br>♀ Install Product                                              |                                                                                                    |  |  |
| U Finish                                                            |                                                                                                    |  |  |
|                                                                     |                                                                                                    |  |  |
|                                                                     |                                                                                                    |  |  |
| Help                                                                | <u>Seack</u> <u>Next</u> <u>Install</u> <u>Cancel</u>                                                                                                    |  |  |

Choose option "Use Standard ASM for storage", then click Next to continue.

## 9). Create ASM Disk Group.

| Oracle Grid Infrastructure 12c Release 1 Installer - Step 9 of 18                                                                                                    |                                                                                                    |                       |  |
|----------------------------------------------------------------------------------------------------|----------------------------------------------------------------------------------------------------|-----------------------|--|
| Create ASM Disk Group                                                                                                    |                                                                                                    | <b>2</b> <sup>c</sup> |  |
| Installation Option Cluster Type Installation Type Product Languages Grid Plug and Play Cluster Node Information Network Interface Usage Storage Option Create ASM Disk Group ASM Password Management Options Operating System Groups Installation Location Root script execution Prerequisite Checks Summary Install Product Finish | GRID INFRASTRUCTURE         Select Disk Group characteristics and select disks         Disk group name       SUSETEST         Redundancy       High | th                    |  |
| Help                                                                                                    | < <u>Back</u> <u>Next</u> Install                                                                                                    | ancel                 |  |

Depending on your needs to creat ASM Disk Group, then click  $\ensuremath{\textbf{Next}}$  to continue.

## 10). Specify ASM Password.

| Oracle Grid Infrastructure 12c Release 1 Installer - Step 10 of 18 × |                                                                                                    |                                                                                                    |  |
|----------------------------------------------------------------------|----------------------------------------------------------------------------------------------------|----------------------------------------------------------------------------------------------------|--|
| Specify ASM Password                                                 |                                                                                                    |                                                                                                    |  |
| Cluster Type                                                         | The new Oracle Automatic Storage Manage<br>SYSASM privileges for administration. Ora<br>user with SYSDBA privileges to monitor the | ment (Oracle ASM) instance requires its own SYS user with<br>Cle recommends that you create a less privileged ASMSNMP<br>ASM instance. |  |
| Installation Type                                                    | Specify the password for these user accounts.                                                                                      |                                                                                                    |  |
| <ul> <li>Product Languages</li> <li>Grid Plug and Play</li> </ul>    | Use different passwords for these acco                                                                                             | unts                                                                                                    |  |
| <u>Cluster Node Information</u> <u>Network Interface Usage</u>       | Password<br>S <u>Y</u> S                                                                                                    | Confirm Password                                                                                                    |  |
| Storage Option<br>Create ASM Disk Group                              |                                                                                                    |                                                                                                    |  |
| 😡 ASM Password                                                       | Use same passwords for these account                                                                                               | s                                                                                                    |  |
|                                                                      | Specify <u>P</u> assword: •••••<br><u>M</u> essages:<br>Specify Password:[INS-30011] The pass<br>standards.                        | <u>C</u> onfirm Password:<br>●●●●●●<br>word entered does not conform to the Oracle recommended                                         |  |
| Help                                                                 |                                                                                                    | < <u>B</u> ack <u>N</u> ext > <u>Install</u> <u>Cancel</u>                                                                             |  |

Fill in ASM Password as shown above, then click **Next** to continue.

## 11). Failure Isolation Support.

| Ora                                                                                         | cle Grid Infrastructure 12c Release 1 Installer - Step 11 of 19 ×                                                                                              |
|---------------------------------------------------------------------------------------------|----------------------------------------------------------------------------------------------------|
| Failure Isolation Support                                                                   |                                                                                                    |
| Listallation Option                                                                         | Choose one of the following Failure Isolation Support options.                                                                                                 |
| Installation Type                                                                           | O Use Intelligent Platform Management Interface (IPMI)<br>To ensure successful installation with IPMI enabled, ensure your IPMI drivers are properly installed |
| <u>Product Languages</u> <u>Grid Plug and Play</u> <u>Tring Plug and Play</u>               | and enabled.<br>User Name :                                                                                                    |
| <ul> <li><u>Cluster Node Information</u></li> <li><u>Network Interface Usage</u></li> </ul> | Password :                                                                                                    |
| Storage Option     Create ASM Disk Group                                                    | Do not use Intelligent Platform Management Interface (IPMI)                                                                                                    |
| Failure Isolation                                                                           |                                                                                                    |
| <ul> <li>Management Options</li> <li>Operating System Groups</li> </ul>                     |                                                                                                    |
| <ul> <li>Installation Location</li> <li>Root script execution</li> </ul>                    |                                                                                                    |
| ↓ Prerequisite Checks<br>↓ Summary                                                          |                                                                                                    |
| │<br>│ Install Product<br>│ Finish                                                          |                                                                                                    |
| Help                                                                                        | < <u>Back</u><br><u>Install</u><br>Cancel                                                                                                    |

Choose option "Do not use IPMI", then click Next to continue.

## 12). Specify Management Options.

| Oracle Grid Infrastructure 12c Release 1 Installer - Step 12 of 19 × |                                                                                                    |                                                                                                    |  |  |
|----------------------------------------------------------------------|----------------------------------------------------------------------------------------------------|----------------------------------------------------------------------------------------------------|--|--|
| Specify Management Options                                           |                                                                                                    |                                                                                                    |  |  |
| Installation Option<br>Cluster Type                                  | You can configure to have this insta<br>Management to be managed by Ente<br>Control configuration to perform th | nce of Oracle Grid Infrastructure and Oracle Automatic Storage<br>rprise Manager Cloud Control. Specify the details of the Cloud<br>e registration. |  |  |
| http://www.communication.com                                         | Register with Enterprise Manager                                                                                | (EM) Cloud Con <u>t</u> rol                                                                                                    |  |  |
| Product Languages                                                    | O <u>M</u> S host:                                                                                              |                                                                                                    |  |  |
| Grid Plug and Play                                                   | OMS port:                                                                                                    |                                                                                                    |  |  |
| Cluster Node Information                                             |                                                                                                    |                                                                                                    |  |  |
| <ul> <li><u>Network Interface Usage</u></li> </ul>                   | EM A <u>d</u> min User Name:                                                                                    |                                                                                                    |  |  |
| 🔍 Storage Option                                                     | EM Admin Pass <u>w</u> ord:                                                                                     |                                                                                                    |  |  |
| Create ASM Disk Group                                                |                                                                                                    |                                                                                                    |  |  |
| 😋 ASM Password                                                       |                                                                                                    |                                                                                                    |  |  |
| Failure Isolation                                                    |                                                                                                    |                                                                                                    |  |  |
| Management Options                                                   |                                                                                                    |                                                                                                    |  |  |
| Operating System Groups                                              |                                                                                                    |                                                                                                    |  |  |
| <ul> <li>Installation Location</li> </ul>                            |                                                                                                    |                                                                                                    |  |  |
| Root script execution                                                |                                                                                                    |                                                                                                    |  |  |
| <ul> <li>Prerequisite Checks</li> </ul>                              |                                                                                                    |                                                                                                    |  |  |
| y Summary                                                            |                                                                                                    |                                                                                                    |  |  |
| unstall Product                                                      |                                                                                                    |                                                                                                    |  |  |
| U Finish                                                             |                                                                                                    |                                                                                                    |  |  |
| Help                                                                 |                                                                                                    | <u>Sack</u> <u>N</u> ext > <u>Install</u> Cancel                                                                                                    |  |  |

Selected/Deselected option "Register with EM" depend on your needs, then click **Next** to continue.

## 13). Privileged Operating System Groups.

| Oracle Grid Infrastructure 12c Release 1 Installer - Step 13 of 19                                                                                                    |                                                                                                    |                              |  |  |
|----------------------------------------------------------------------------------------------------|----------------------------------------------------------------------------------------------------|------------------------------|--|--|
| Privileged Operating System Groups ORACLE GRID INFRASTRUCTURE                                                                                                    |                                                                                                    |                              |  |  |
| Installation Option Cluster Type Installation Type Product Languages Grid Plug and Play Cluster Node Information Network Interface Usage Storage Option Create ASM Disk Group ASM Pass word Failure Isolation Management Options Operating System Groups Installation Location Prerequisite Checks Summary Install Product | Select the name of the operating system group, that you w<br>authentication to Oracle Automatic Storage Management.<br>Oracle <u>A</u> SM Administrator (OSASM) Group<br>Oracle ASM <u>D</u> BA (OSDBA for ASM) Group<br>Oracle ASM <u>O</u> perator (OSOPER for ASM) Group (Optional) | AND INFRASTRUCTORE           |  |  |
| i Finish                                                                                                    |                                                                                                    | < Back Next > Install Cancel |  |  |

Selected by default, then click **Next** to continue.

## 14). Specify Installation Location.

| Oracle Grid Infrastructure 12c Release 1 Installer - Step 14 of 19 ×                                                     |                                                                                                    |  |  |
|----------------------------------------------------------------------------------------------------|----------------------------------------------------------------------------------------------------|--|--|
| Specify Installation Locatio                                                                                             |                                                                                                    |  |  |
| Installation Option       Cluster Type       Installation Type                                                           | Specify the Oracle Grid Infrastructure for a Cluster Oracle base. By default, Oracle Grid Infrastructure is installed in a path indicating the Oracle Grid Infrastructure release and grid infrastructure software owner. |  |  |
| <ul> <li><u>Product Languages</u></li> <li><u>Grid Plug and Play</u></li> <li><u>Cluster Node Information</u></li> </ul> | Specify a location for storing Oracle software files separate from configuration files in the Oracle base directory. This software directory is the Oracle Grid Infrastructure home directory.                            |  |  |
| <ul> <li><u>Network Interface Usage</u></li> <li><u>Storage Option</u></li> <li><u>Create ASM Disk Group</u></li> </ul>  | Software location? /home/grid Browse                                                                                                    |  |  |
| ASM Pass word     Failure Isolation     Management Options                                                               |                                                                                                    |  |  |
| Operating System Groups     Installation Location     Root script execution                                              |                                                                                                    |  |  |
| Y Prerequisite Checks<br>Summary                                                                                         |                                                                                                    |  |  |
| U Finish                                                                                                    | < Back Next > Install Cancel                                                                                                    |  |  |

Fill in Oracle base and Software location, then click Next to continue.

## 15). Create Inventory.

| c                                                                                                    | Dracle Grid Infrastructure 12c Release 1 Installer – Step 15 of 20 ×                                                                                                    |
|----------------------------------------------------------------------------------------------------|----------------------------------------------------------------------------------------------------|
| Create Inventory                                                                                                    |                                                                                                    |
| Installation Option Cluster Type Installation Type Product Languages Grid Plug and Play Cluster Node Information Network Interface Usage Storage Option Create ASM Disk Group ASM Pass word Failure Isolation Management Options Operating System Groups Installation Location Prerequisite Checks Summary Install Product | <ul> <li>You are starting your first installation on this host. Specify a directory for installation metadata files (for example, install log files). This directory is called the "inventory directory". The installer automatically sets up subdirectories for each product to contain inventory data. The subdirectory for each product typically requires 150 kilobytes of disk space.</li> <li>Inventory <u>Directory</u>: /home/oralnventory</li> <li>Browse</li> <li>Members of the following operating system group (the primary group) will have write permission to the inventory directory Group Name: oinstall</li> </ul> |
| Help                                                                                                    | < <u>B</u> ack <u>N</u> ext > <u>Install</u> Cancel                                                                                                    |

Specify a directory for installation metadata files if this is your first installation on this host, then click **Next** to continue.

#### 16). Root script execution configuration.

| Oracle Grid Infrastructure 12c Release 1 Installer - Step 16 of 20 × |                                                                   |                                                                                                    |  |  |
|----------------------------------------------------------------------|-------------------------------------------------------------------|----------------------------------------------------------------------------------------------------|--|--|
| Root script execution cont                                           | figuration                                                        |                                                                                                    |  |  |
| Installation Option     Cluster Type                                 | While configuring the so<br>to have the Installer perfo<br>below. | tware, certain operations have to be performed as "root" user. You can choose<br>orm these operations automatically by specifying inputs for one of the options |  |  |
| Installation Type                                                    | Automatically run cor                                             | figuration scripts                                                                                                    |  |  |
| Product Languages                                                    | ● Use "root" user <u>c</u> r                                      | edential                                                                                                    |  |  |
| Grid Plug and Play                                                   | Pass <u>w</u> ord :                                               | •••••                                                                                                    |  |  |
| Cluster Node Information                                             | ③ ○ Lise sudo                                                     |                                                                                                    |  |  |
| <u>Vetwork Interface Usage</u>                                       | Program path :                                                    | luer/local/bin/suda                                                                                                    |  |  |
| Storage Option                                                       | rrogram part.                                                     | /usr/iocal/bin/sudo                                                                                                    |  |  |
| Ý 🖕 <u>Create ASM Disk Group</u>                                     | . <u>U</u> ser name :                                             | oracle                                                                                                    |  |  |
| ASM Pass word                                                        | Passw <u>o</u> rd :                                               |                                                                                                    |  |  |
| Failure Isolation                                                    |                                                                   |                                                                                                    |  |  |
| <u>Management Options</u>                                            |                                                                   |                                                                                                    |  |  |
| Installation Location                                                |                                                                   |                                                                                                    |  |  |
| Create Inventory                                                     |                                                                   |                                                                                                    |  |  |
| Root script execution                                                |                                                                   |                                                                                                    |  |  |
| Prerequisite Checks                                                  |                                                                   |                                                                                                    |  |  |
| ↓<br>♀ Summary                                                       |                                                                   |                                                                                                    |  |  |
| Y Install Product                                                    |                                                                   |                                                                                                    |  |  |
|                                                                      |                                                                   |                                                                                                    |  |  |
| Help                                                                 |                                                                   | < <u>Back</u> <u>Next</u> <u>Install</u> <u>Cancel</u>                                                                                                    |  |  |

While configuring the software, certain operations have to be performed as "root" user. Choose the option as shown above, the Installer will perform these operations automatically. Fill in the password for "root" user, then click **Next** to continue.

## 17). Perform Prerequisite Checks.

| Oracle Grid Infrastructure 12c Release 1 Installer - Step 17 of 20 × |                                                                                                    |                                                                                                    |  |
|----------------------------------------------------------------------|----------------------------------------------------------------------------------------------------|----------------------------------------------------------------------------------------------------|--|
| Perform Prerequisite Ch                                              |                                                                                                    | _€ <sup>•</sup><br>UCTURE <b>12</b> <sup>C</sup>                                                   |  |
|                                                                      | Verification Result         Some of the minimum requirements for installation are not completed. Review and fix<br>in the following table, and recheck the system.         Check Again       Eix & Check Again         Show Failed       Image: All Nodes         Checks       Statu         Checks       Statu         Package: cvuqdisk-10.9-1       Warning         Package: libaio-0.3.104       Warning         Package: libaio-0.3.104       Warning         Package: libaidc++33-3.3       Warning         Package: libstdc++33-3.3       Warning         Package: libstdc++43-devel-4.3.3_20081022       Warning         Package: libstdc++43-4.3.3_20081022       Warning         Package: libstdc++43-4.3.3_20081022       Warning         Package: libstdc++43-4.3.3_20081022       Warning         Package: libstdc++43-4.3.3_20081022       Warning         Package: libstdc++43-4.3.3_20081022       Warning         Package: libstdc++43-4.3.3_20081022       Warning         Package: libstdc++43-4.3.3_20081022       Warning         Package: libstdc++43-4.3.3_20081022       Warning         Package: libstdc++43-4.3.3_20081022       Warning         Package: libstdc++43-4.3.3_20081022       Warning         Package: libstdc++43-4.3.3_20081022       Warning | the issues listed<br>Ignore All<br>S Fixable<br>Yes<br>No<br>No<br>No<br>No<br>No<br>No<br>No<br>N |  |
| Summary<br>Install Product<br>Finish                                 | This is a prerequisite condition to test whether the package "cvuqdisk-1.0.9-1" is ava system. (more details)<br>Check Failed on Nodes: [c2n4, c2n3, c2n2, c2n1]                                                                                                    | ilable on the                                                                                      |  |
| Help                                                                 | < <u>B</u> ack <u>N</u> ext > In                                                                                                    | istall Cancel                                                                                      |  |

## Perform Pre-Check as shown above; Click Fix&Check Again to recheck the system.

| Oracle Grid Infrastructure 12c Release 1 Installer - Step 17 of 20 ×                                                                                                    |                                                                                                    |  |  |  |
|----------------------------------------------------------------------------------------------------|----------------------------------------------------------------------------------------------------|--|--|--|
| Perform Prerequisite Check                                                                                                    |                                                                                                    |  |  |  |
| Installation Option Cluster Type Installation Type Product Languages Grid Plug and Pla Cluster Node Infi Network Interfac Some of the that needs to (/tmp/CVU_credentials p) Create ASM Disk ASM Pass word Failure Isolation Management Opt Operating Syster Installation Locat | Verification Result         Some of the minimum requirements for installation are not completed. Review and fix the issues listed<br>in the following table, and recheck the system.         Chack Again       Eix & Chack Again         Chack Again       Eix & Chack Again         Fixup Script       Ignore All         prerequisites have failed on the following nodes. Installer has generated a fixup script       Fixable         12.1.0.2.0_oracle/runfixup.sh) on the listed nodes using the privileged user       No         No       No         12       No         12       No         12       No         12       No         12       No         12       No         12       No         12       No         14       No         15       No         16       No         17       No         18       No         19       No         10       No         10       No         10       No         11       No         12       No         13       No         14       No         15       No         16 |  |  |  |
| Create Inventory<br>Root script execution<br>Prerequisite Checks<br>Summary<br>Install Product<br>Finish                                                                                                    | This is a prerequisite condition to test whether the package "cvuqdisk-1.0.9-1" is available on the system. (more details)<br>Check Failed on Nodes: [c2n4, c2n3, c2n2, c2n1]                                                                                                    |  |  |  |
| Help                                                                                                    | <u> </u>                                                                                                    |  |  |  |

Follow the prompts, manual run Fixup Script as "root" user on each node, then click OK.

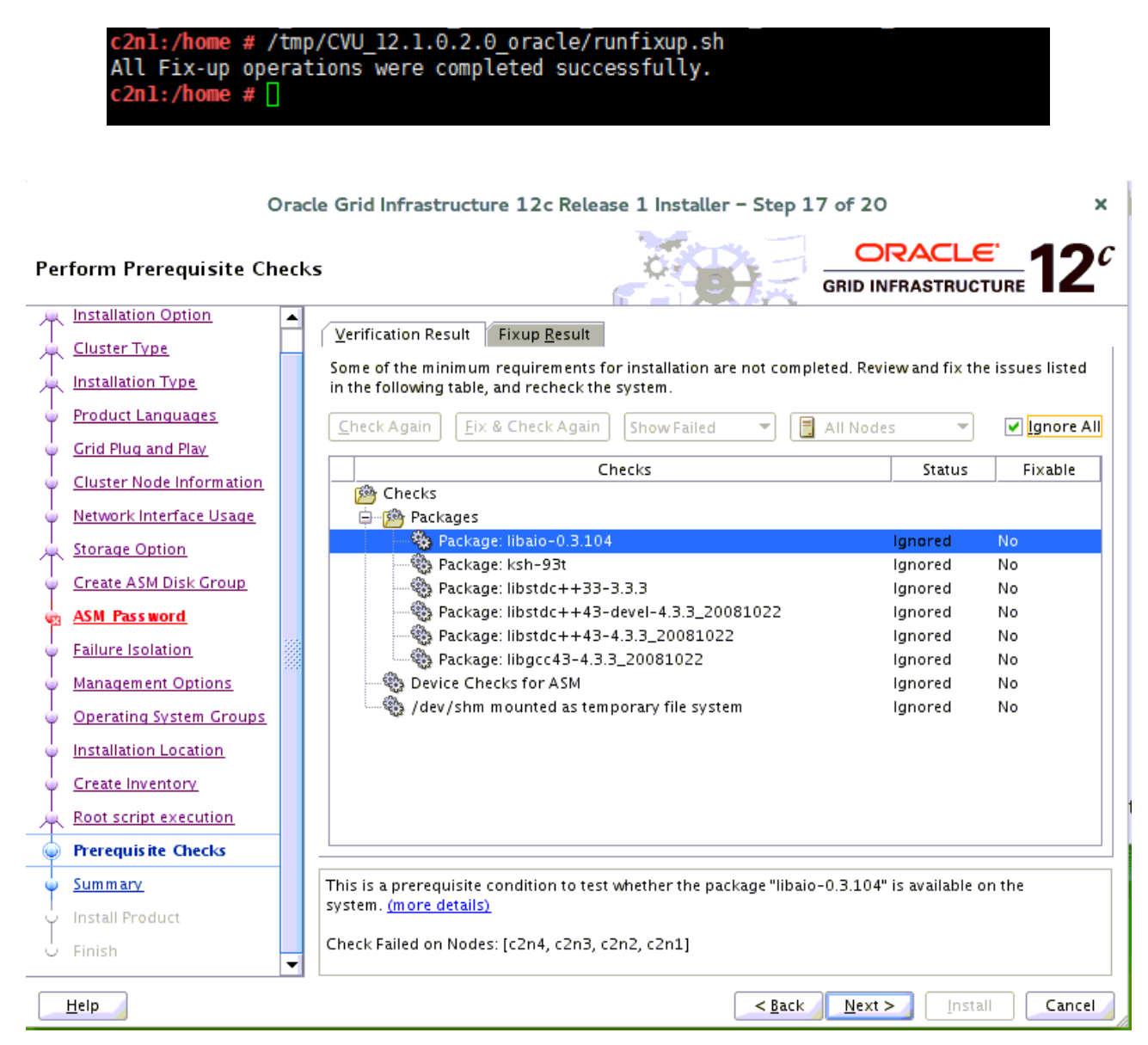

Select option "Ignore All", then click Next to continue.

#### 18). Summary.

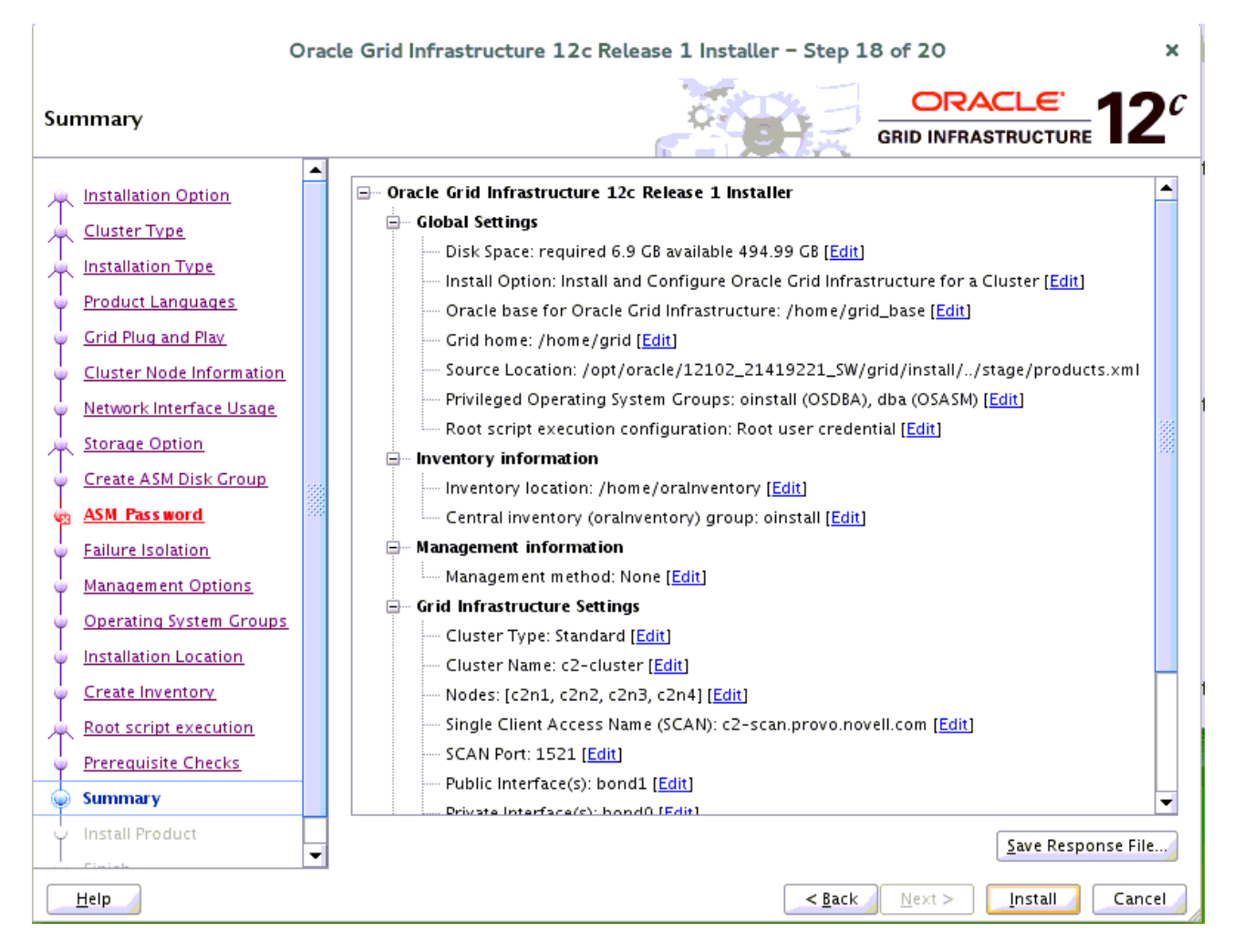

Installation Summary as shown above, click Install to continue.

#### 19). Install Product.

| Oracle Grid Infrastructure 12c Release 1 Installer - Step 19 of 20 × |                                                                                                    |                 |
|----------------------------------------------------------------------|----------------------------------------------------------------------------------------------------|-----------------|
| Install Product                                                      |                                                                                                    | 12 <sup>c</sup> |
| A Installation Option                                                | Progress                                                                                                    |                 |
| Cluster Type                                                         | 6%                                                                                                    |                 |
| Installation Type                                                    | 0/1                                                                                                    |                 |
| Y Product Languages                                                  | Processing Java Development Kit 1.6.0.75.0                                                                                                    |                 |
| Grid Plug and Play                                                   |                                                                                                    |                 |
| Cluster Node Information                                             | _ Status                                                                                                    |                 |
| V Network Interface Usage                                            | ➡ Install Grid Infrastructure for a Cluster                                                                                                    | ogress          |
| پر Storage Option                                                    | ✓ • Prepare Succ                                                                                                    | eeded           |
| Create ASM Disk Group                                                | Copy files     Pend     Link binaries     Pend                                                                                                    | ling            |
| A SM Password                                                        | • Setup Pend                                                                                                    | ling            |
|                                                                      | Perform remote operations     Pence     Pencenc     Pence     Pence     Pencence     Pence     Pence     Pencen | ling            |
| Y Failure isolation                                                  | Update Inventory Pend                                                                                                    | ling            |
| Management Options                                                   | Execute Root Scripts Pend                                                                                                    | ling            |
| Operating System Groups                                              | Configure Oracle Grid Infrastructure for a Cluster Penc                                                                                                    | ling            |
| Installation Location                                                |                                                                                                    |                 |
| Create Inventory                                                     |                                                                                                    |                 |
| Root script execution                                                |                                                                                                    |                 |
| Prerequisite Checks                                                  | Details                                                                                                    | LÀ FERID        |
| y Summary                                                            |                                                                                                    |                 |
| install Product                                                      | ORACLE 190 Policy Management                                                                                                    |                 |
| - Finish                                                             | GRID INFRASTRUCTURE Critical Resources On Demand                                                                                                    |                 |
| Help                                                                 | < <u>B</u> ack <u>N</u> ext > <u>I</u> nstall                                                                                                    | Cancel          |

| c                                     | Oracle Grid Infrastructure 12c Release 1 Installer - Step 19 of 20 ×                    |  |  |
|---------------------------------------|-----------------------------------------------------------------------------------------|--|--|
| Install Product                       |                                                                                         |  |  |
| 1nstallation Option                   |                                                                                         |  |  |
| Cluster Type                          |                                                                                         |  |  |
| 🕂 Installation Type                   | 81%                                                                                     |  |  |
| ↓ Product Languages                   | Completed 'Prepare for configuration steps'                                             |  |  |
| y Grid Plug and Play                  |                                                                                         |  |  |
| Cluster Node Inform                   | Oracle Grid Infrastructure 12c Release 1 Installer                                      |  |  |
| V Network Interface U                 | Succeeded                                                                               |  |  |
| Storage Option                        | Succeeded                                                                               |  |  |
| 🔶 Create ASM Disk Gr                  | privileged user (root). Installer will run these scripts using the privileged Succeeded |  |  |
| ASM Password                          | user credentials provided earlier. Succeeded                                            |  |  |
| <ul> <li>Failure Isolation</li> </ul> | Are you sure you want to continue? Succeeded                                            |  |  |
| <ul> <li>Management Option</li> </ul> | Succeeded                                                                               |  |  |
| Operating System G                    | Yes No Pending                                                                          |  |  |
| U Installation Location               | Pending                                                                                 |  |  |
| Create Inventory                      |                                                                                         |  |  |
| Root script execution                 |                                                                                         |  |  |
| Prerequisite Checks                   | Details Retry Skip                                                                      |  |  |
| Summary                               |                                                                                         |  |  |
| Install Product                       |                                                                                         |  |  |
| - Finish                              | GRID INFRASTRUCTURE Consolidate on Fast, Reliable,<br>and Scalable Low-Cost Grids       |  |  |
|                                       |                                                                                         |  |  |
| Help                                  | < <u>B</u> ack <u>N</u> ext > <u>I</u> nstall <b>Cancel</b>                             |  |  |

Completed 'prepare for configuration steps'. Here to stay and install **Oracle Patch 18456643** first, then click **Yes** to run configuration scripts.

| Oracle Grid Infrastructure 12c Release 1 Installer - Step 19 of 20 |                                                                                                    |                                               |  |
|--------------------------------------------------------------------|----------------------------------------------------------------------------------------------------|-----------------------------------------------|--|
| Install Product                                                    |                                                                                                    | <u></u>                                       |  |
| Installation Option                                                | Progress                                                                                                    |                                               |  |
| Installation Type     Product Languages                            | Starting 'Oracle Cluster Verification Utility'                                                                                                    |                                               |  |
| Grid Plug and Play                                                 | Status                                                                                                    |                                               |  |
| Y Cluster Node Inform<br>Network Interface U                       | Oracle Grid Infrastructure 12c Release 1 Installer                                                                                                    | Succeeded<br>Succeeded<br>Succeeded           |  |
| Create ASM Disk Gr                                                 | [INS-20802] Oracle Cluster Verification Utility failed.                                                                                                    | Succeeded<br>Succeeded<br>Failed              |  |
| ASM Password     Failure Isolation                                 | <u>OK</u> <u>D</u> etails                                                                                                    | Succeeded<br>Succeeded<br>Succeeded           |  |
| Operating System Groups     Installation Location                  | <ul> <li>Creating Container Database for Oracle Grid infrastructure Management R</li> <li>Setting up Oracle Grid Infrastructure Management Repository</li> <li>Management Database Configuration Assistant</li> <li>Oracle Cluster Verification Utility</li> </ul> | Succeeded<br>Succeeded<br>Succeeded<br>Failed |  |
| Create Inventory                                                   | Details                                                                                                    | <u>R</u> etry <u>S</u> kip                    |  |
| Prerequisite Checks     Summary                                    | GRACLE 12 <sup>c</sup> Manageability<br>Maximize Performance, Availab                                                                                                    | ility,                                        |  |
|                                                                    | and Productivity                                                                                                    | istall Cancel                                 |  |

Oracle CVU failed. Ignore the error then click  $\ensuremath{\text{OK}}$  to continue.

| c                                                                       | Dracle Grid Infrastructure 12c Release 1 Installer - Step 19 of 20 ×                                                                                                    |
|-------------------------------------------------------------------------|----------------------------------------------------------------------------------------------------|
| Install Product                                                         |                                                                                                    |
| イ Installation Option<br>人 Cluster Type                                 | Progress                                                                                                    |
| ↓<br>↓ Installation Type<br>↓ Product Languages                         | Setup completed with overall status as Failed                                                                                                    |
| ↓<br>↓ Grid Plug and Play<br>↓ Cluster Node Information                 | Status                                                                                                    |
| V Network Interface Usage                                               | Setup Oracle Base     Succeeded     Update Inventory     Succeeded                                                                                                    |
| Create ASM Disk Group                                                   | Execute Root Scripts     Succeeded     Succeeded     Succeeded     Succeeded     Succeeded     Succeeded     Succeeded     Succeeded                                                                   |
| ပ္ ASM Password<br>၂<br>၂ Failure Isolation                             | ✓       • Update Inventory       Succeeded         ✓       • Oracle Net Configuration Assistant       Succeeded         ✓       • Automatic Storage Management Configuration Assistant       Succeeded |
| ↓ Management Options<br>↓ Operating System Groups                       |                                                                                                    |
| <ul> <li>↓ Installation Location</li> <li>↓ Create Inventory</li> </ul> | Oracle Cluster Verification Utility     Failed                                                                                                    |
| Root script execution                                                   | <u>D</u> etails <u>R</u> etry <u>S</u> kip                                                                                                    |
| Summary                                                                 | GRID INFRASTRUCTURE 12 <sup>c</sup> Grid Computing<br>Consolidate on Fast, Reliable,<br>and Scalable Low-Cost Grids                                                                                    |
| Help                                                                    | < <u>₿</u> ack <u>N</u> ext > <u>I</u> nstall <u>Close</u>                                                                                                    |

## Setup completed, click Next to continue.

| Orac                                      | cle Grid Infrastructure 12c Release 1 Installer - Step 19 of 20 ×                  |
|-------------------------------------------|------------------------------------------------------------------------------------|
| Install Product                           |                                                                                    |
| A Installation Option                     | Progress                                                                           |
| Cluster Type                              | 100%                                                                               |
| A Installation Type                       | Setup completed with overall status as Failed                                      |
| Y Product Languages                       |                                                                                    |
| Grid Plug and Play                        | · · ·                                                                              |
| Cluster Node Inform                       | Oracle Grid Infrastructure 12c Release 1 Installer                                 |
| V Network Interface U                     | Succeeded                                                                          |
| K Storage Option                          | [INS-32091] Software installation was successful. But some configuration Succeeded |
| y Create ASM Disk Gr                      | assistants failed, were cancelled or skipped.                                      |
| Y ASM Password                            | Are you sure you want to continue? Succeeded                                       |
| Failure Isolation                         | Succeeded                                                                          |
| ↓ Management Optior                       | Yes Details R Succeeded                                                            |
| Operating System Groups                   | • Setting up Oracle Grid intrastructure Management Repository     Succeeded        |
| <ul> <li>Installation Location</li> </ul> | Management Database Configuration Assistant     Succeeded     Succeeded     Failed |
| Create Inventory                          |                                                                                    |
| Root script execution                     | Details Retry Skip                                                                 |
| Y Prerequisite Checks                     |                                                                                    |
| y Summary                                 | ORACLE 190 Application Clusters                                                    |
| Install Product                           | GRID INFRASTRUCTURE Application High Availability Using Bundled Agents             |
| Tinink V                                  |                                                                                    |
| Help                                      | < Back Next > Install Close                                                        |

## Click Yes to confirm.

| Ora                                                  | cle Grid Infrastructure 12c Release 1 Installer - Step 20 of 20 ×                                                                                    |
|------------------------------------------------------|----------------------------------------------------------------------------------------------------|
| Finish                                               |                                                                                                    |
| Linstallation Option                                 | The installation of Oracle Grid Infrastructure for a Cluster was successful, but some configuration<br>assistants failed, were cancelled or skipped. |
| Installation Type                                    |                                                                                                    |
| Grid Plug and Play                                   |                                                                                                    |
| Cluster Node Information                             |                                                                                                    |
| Create ASM Disk Group                                |                                                                                                    |
| ASM Password     Eailure Isolation                   |                                                                                                    |
| Y Management Options                                 |                                                                                                    |
| Y Operating System Groups<br>Y Installation Location |                                                                                                    |
| Create Inventory                                     |                                                                                                    |
| Prerequisite Checks                                  |                                                                                                    |
| y Install Product                                    |                                                                                                    |
| Finish     Finish                                    | < <u>B</u> ack <u>N</u> ext > <u>I</u> nstall <u>Close</u>                                                                                           |

The installation of Oracle Grid Infrastructure for a Cluster is Finished.

1-3. Post-Install Checks.

1).Check Oracle Clusterware health.

oracle@c2n1:~> /home/grid/bin/crsctl check cluster -all

c2n1: CRS-4537: Cluster Ready Services is online CRS-4529: Cluster Synchronization Services is online CRS-4533: Event Manager is online c2n2: CRS-4537: Cluster Ready Services is online CRS-4529: Cluster Synchronization Services is online CRS-4533: Event Manager is online \*\*\*\*\* c2n3: CRS-4537: Cluster Ready Services is online CRS-4529: Cluster Synchronization Services is online CRS-4533: Event Manager is online c2n4: CRS-4537: Cluster Ready Services is online CRS-4529: Cluster Synchronization Services is online CRS-4533: Event Manager is online

\*\*\*\*\*

2). Check Oracle Clusterware resources.

#### oracle@c2n1:~> /home/grid/bin/srvctl status nodeapps

VIP c2n1-vip.provo.novell.com is enabled VIP c2n1-vip.provo.novell.com is running on node: c2n1 VIP c2n2-vip.provo.novell.com is enabled VIP c2n2-vip.provo.novell.com is running on node: c2n2 VIP c2n3-vip.provo.novell.com is enabled VIP c2n3-vip.provo.novell.com is running on node: c2n3 VIP c2n4-vip.provo.novell.com is enabled VIP c2n4-vip.provo.novell.com is running on node: c2n4 Network is enabled Network is running on node: c2n1 Network is running on node: c2n4 Network is running on node: c2n3 Network is running on node: c2n2 ONS is enabled ONS daemon is running on node: c2n1 ONS daemon is running on node: c2n4 ONS daemon is running on node: c2n3 ONS daemon is running on node: c2n2

## 3). Check status of designated resources.

## oracle@c2n1:~> /home/grid/bin/crsctl stat res -t

| Name                     | Target State                                                                 | Server                       | State details                                                            |
|--------------------------|------------------------------------------------------------------------------|------------------------------|--------------------------------------------------------------------------|
| Local Re                 | esources                                                                     |                              |                                                                          |
| ora.LIST                 | ENER.lsnr                                                                    |                              |                                                                          |
|                          | ONLINE ONLINE<br>ONLINE ONLINE<br>ONLINE ONLINE<br>ONLINE ONLINE             | c2n1<br>c2n2<br>c2n3<br>c2n4 | STABLE<br>STABLE<br>STABLE<br>STABLE                                     |
| ora.SUS                  | ETEST.dg<br>ONLINE ONLINE<br>ONLINE ONLINE<br>ONLINE ONLINE<br>ONLINE ONLINE | c2n1<br>c2n2<br>c2n3<br>c2n4 | STABLE<br>STABLE<br>STABLE<br>STABLE                                     |
| ora.asm                  |                                                                              | - 0 - 1                      |                                                                          |
|                          | ONLINE ONLINE<br>ONLINE ONLINE<br>ONLINE ONLINE<br>ONLINE ONLINE             | c2n1<br>c2n2<br>c2n3<br>c2n4 | Started, STABLE<br>Started, STABLE<br>Started, STABLE<br>Started, STABLE |
| ora.net1                 | .network                                                                     |                              |                                                                          |
|                          | ONLINE ONLINE<br>ONLINE ONLINE<br>ONLINE ONLINE<br>ONLINE ONLINE             | c2n1<br>c2n2<br>c2n3<br>c2n4 | STABLE<br>STABLE<br>STABLE<br>STABLE                                     |
| ora.ons                  |                                                                              |                              |                                                                          |
|                          | ONLINE ONLINE<br>ONLINE ONLINE<br>ONLINE ONLINE<br>ONLINE ONLINE             | c2n1<br>c2n2<br>c2n3<br>c2n4 | STABLE<br>STABLE<br>STABLE<br>STABLE                                     |
| Cluster I                | Resources                                                                    |                              |                                                                          |
| ora.LIST                 | ENER_SCAN1.lsnr<br>ONLINE ONLINE                                             | c2n4                         | STABLE                                                                   |
|                          | ONLINE ONLINE                                                                | c2n3                         | STABLE                                                                   |
| 1<br>ora MGN             | ONLINE ONLINE                                                                | c2n1                         | STABLE                                                                   |
| 1                        | ONLINE ONLINE                                                                | c2n1                         | 169.254.38.57 10.1.1<br>.1,STABLE                                        |
| ora.c2n1                 | 1.vip<br>ONLINE ONLINE                                                       | c2n1                         | STABLE                                                                   |
| ora.c2n2                 | 2.vip<br>ONLINE ONLINE                                                       | c2n2                         | STABLE                                                                   |
| ora.c2n3                 | 3.vip<br>ONLINE ONLINE                                                       | c2n3                         | STABLE                                                                   |
| ora.c2n4                 | <sup>1.vip</sup><br>ONLINE ONLINE                                            | c2n4                         | STABLE                                                                   |
| ora.cvu                  | ONLINE ONLINE                                                                | c2n1                         | STABLE                                                                   |
| ora.mgn<br>1<br>ora.oc4j | ONLINE ONLINE                                                                | c2n1                         | Open,STABLE                                                              |

| 1       | ONLINE ONLINE | c2n1 | STABLE |
|---------|---------------|------|--------|
| ora.sca | n1.vip        |      |        |
| 1       | ONLINE ONLINE | c2n4 | STABLE |
| ora.sca | n2.vip        |      |        |
| 1       | ONLINE ONLINE | c2n3 | STABLE |
| ora.sca | n3.vip        |      |        |
| 1       | ONLINE ONLINE | c2n1 | STABLE |
|         |               |      |        |

4). Check OCR and Voting disk files.

#### oracle@c2n1:~> /home/grid/bin/ocrcheck

Status of Oracle Cluster Registry is as follows : Version 4 1 Total space (kbytes) 409568 1 Used space (kbytes) : 1696 Available space (kbytes) : 407872 : 1286433802 ID Device/File Name : +SUSETEST Device/File integrity check succeeded

Device/File not configured

Device/File not configured

Device/File not configured

Device/File not configured

Cluster registry integrity check succeeded

Logical corruption check bypassed due to non-privileged user

#### oracle@c2n1:~> /home/grid/bin/crsctl query css votedisk

## STATE File Universal Id File Name Disk group

1. ONLINE 3195ba343d234f0cbf92bf2df0f7d3b9 (/dev/oradata/disk1) [SUSETEST]

2. ONLINE 3410554dce114fa1bfb86b8cd1f3288b (/dev/oradata/disk2) [SUSETEST] 3. ONLINE 69bb2fac7bac4f71bf4b3ec63154f76c (/dev/oradata/disk3) [SUSETEST] Located 3 voting disk(s).

## 2. Installing Oracle Database.

1-1. Login to the SLES 12 64-bit OS as a non-admin user. Download the Oracle Database 12c Release 1 (12.1.0.2.0) for Linux x86-64.

1-2. Extract grid.zip and run the installer './runInstaller' from Database ShipHome.

#### Install Flow:

1). Configure Security Updates.

|     |                            | Oracle Database 12c Rele                                             | ease 1 Installer – Step 1 of 9                                     | ×                    |
|-----|----------------------------|----------------------------------------------------------------------|--------------------------------------------------------------------|----------------------|
| Cor | nfigure Security Update    | 5                                                                    | E See                                                              |                      |
| •   | Configure Security Updates | Provide your email address to be<br>and initiate configuration manag | informed of security issues, install the er. <u>View details</u> . | product              |
|     | Installation Option        | E <u>m</u> ail:                                                      |                                                                    |                      |
| ト本  | Grid Installation Options  |                                                                      | Easier for you if you use your My Orac                             | le Support email     |
| 臣   | Install Type               |                                                                      | address/username.                                                  |                      |
| ΙΎ  | Typical Installation       | I wish to receive security upd                                       | ates via My Oracle Support.                                        |                      |
| ΙΎ  | Prerequisite Checks        | My Oracle Support Password:                                          |                                                                    |                      |
| ΙΎ  | Summary                    |                                                                      |                                                                    |                      |
| ΙÝ  | Install Product            |                                                                      |                                                                    |                      |
| 5   | Finish                     |                                                                      |                                                                    |                      |
|     |                            |                                                                      |                                                                    |                      |
|     |                            |                                                                      |                                                                    |                      |
|     |                            |                                                                      |                                                                    |                      |
|     |                            |                                                                      |                                                                    |                      |
|     |                            |                                                                      |                                                                    |                      |
|     |                            |                                                                      |                                                                    |                      |
|     |                            |                                                                      |                                                                    |                      |
|     |                            |                                                                      |                                                                    |                      |
|     |                            |                                                                      |                                                                    |                      |
|     |                            |                                                                      |                                                                    |                      |
|     | Help                       |                                                                      | < <u>B</u> ack                                                     | ext > Install Cancel |

Provide your email address to be informaed of security issues, then click **Next** to continue.

## 2). Select Installation Option.

|                            | Oracle Database 12c Release 1 Installer – Step 2 of 9 | ×                     |
|----------------------------|-------------------------------------------------------|-----------------------|
| Select Installation Option |                                                       |                       |
| Configure Security Updates | Select any of the following install options.          |                       |
| 🙊 Installation Option      | ○ <u>C</u> reate and configure a database             |                       |
| Grid Installation Options  | Install database software only                        |                       |
| histall Type               |                                                       |                       |
| ↓ Typical Installation     | Y O Upgrade an existing database                      |                       |
| Prerequisite Checks        |                                                       |                       |
| y Summary                  |                                                       |                       |
| unstall Product            |                                                       |                       |
| Finish                     |                                                       |                       |
|                            |                                                       |                       |
|                            |                                                       |                       |
|                            |                                                       |                       |
|                            |                                                       |                       |
|                            |                                                       |                       |
|                            |                                                       |                       |
|                            |                                                       |                       |
|                            |                                                       |                       |
|                            |                                                       |                       |
|                            |                                                       |                       |
| Help                       | sack s                                                | Next > Install Cancel |

Choose option "Install database software only.", then click Next to continue.

## 3). Grid Installation Options.

|                                       | Oracle Database 12c Release 1 Installer – Step 3 of 9         | ×                               |
|---------------------------------------|---------------------------------------------------------------|---------------------------------|
| Grid Installation Options             |                                                               |                                 |
| ↓ ♀ <u>Configure Security Updates</u> | Select the type of database installation you want to perform. |                                 |
| Installation Option                   | ○ <u>S</u> ingle instance database installation               |                                 |
| Grid Installation Options             | Oracle <u>Real Application Clusters database installation</u> |                                 |
| <u>install Type</u>                   | Oracle RAC On <u>e</u> Node database installation             |                                 |
| Y Typical Installation                |                                                               |                                 |
| Y Prerequisite Checks                 |                                                               |                                 |
| y Summary                             |                                                               |                                 |
| unstall Product                       |                                                               |                                 |
| - Finish                              |                                                               |                                 |
|                                       |                                                               |                                 |
|                                       |                                                               |                                 |
|                                       |                                                               |                                 |
|                                       |                                                               |                                 |
|                                       |                                                               |                                 |
|                                       |                                                               |                                 |
|                                       |                                                               |                                 |
|                                       |                                                               |                                 |
|                                       |                                                               |                                 |
|                                       |                                                               |                                 |
| Help                                  | sack s                                                        | <u>Next &gt;</u> Install Cancel |

Choose option "Oracle Real Application Clusters database installation", then click Next to continue.

## 4). Select List of Nodes.

|                                          | Oracle Database 12c Release 1 Installer - Step 4 of 10                                                                         | ×  |
|------------------------------------------|----------------------------------------------------------------------------------------------------|----|
| Select List of Nodes                     |                                                                                                    | С  |
| Configure Security Updates               | Select nodes (in addition to the local node) in the cluster where the installer should install Oracle RAC<br>or Oracle RAC One |    |
| Installation Option                      | Node name                                                                                                    | 1  |
| Grid Installation Options                | ✓ 1 c2n1                                                                                                    |    |
| Nodes Selection                          | ✓ 2 c2n2 ✓ 3 c2n3                                                                                                    |    |
| 🗼 Install Type                           | ✓ 4 c2n4                                                                                                    |    |
| <ul> <li>Typical Installation</li> </ul> |                                                                                                    |    |
| Prerequisite Checks                      |                                                                                                    |    |
| y Summary                                |                                                                                                    |    |
| install Product                          |                                                                                                    |    |
| - Finish                                 |                                                                                                    |    |
|                                          |                                                                                                    |    |
|                                          |                                                                                                    |    |
|                                          |                                                                                                    |    |
|                                          |                                                                                                    |    |
|                                          | SSH <u>connectivity</u>                                                                                                    |    |
|                                          |                                                                                                    |    |
|                                          |                                                                                                    |    |
|                                          |                                                                                                    |    |
|                                          |                                                                                                    |    |
|                                          |                                                                                                    |    |
| Help                                     | <u>Sance</u> <u>Rext</u> <u>Install</u> <u>Cance</u>                                                                           | :L |

Select all nodes in the cluster, then click **Next** to continue.

## 5). Select Product Languages.

|                                                                                                    | Oracle Database 12c Release 1 Installer - Step 5 of 12 ×                                                                                                    |
|----------------------------------------------------------------------------------------------------|----------------------------------------------------------------------------------------------------|
| Select Product Languages                                                                                                    |                                                                                                    |
| <ul> <li><u>Configure Security Updates</u></li> <li><u>Installation Option</u></li> <li><u>Grid Installation Options</u></li> <li><u>Nodes Selection</u></li> <li><u>Product Languages</u></li> <li><u>Database Edition</u></li> <li>Installation Location</li> <li>Operating System Groups</li> <li>Prerequisite Checks</li> <li>Summary</li> <li>Install Product</li> <li>Finish</li> </ul> | Select the languages in which your product will run.          Available languages:       Selected languages:         Arabic       Bengali         Brazilian Portuguese       Bulgarian         Canadian French       Catalan         Croatian       Czech         Danish       Dutch         Egyptian       English         English       English         Estonian       Finlish |
| Help                                                                                                    | French<br>German<br>Greek<br>Hebrew<br>Hungarian<br>Icelandic                                                                                                    |

Select all languages, then click  $\ensuremath{\textbf{Next}}$  to continue.

## 6). Select Database Edition.

|                                | Oracle Database 12c Release 1 Installer - Step 6 of 12 X                                                                                                    |
|--------------------------------|----------------------------------------------------------------------------------------------------|
| Select Database Edition        |                                                                                                    |
| Configure Security Updates     | Which database edition do you want to install?                                                                                                    |
| A Installation Option          | Enterprise Edition (6.4GB)                                                                                                    |
| Grid Installation Options      | Oracle Database 12c Enterprise Edition is a self-managing database that has the scalability,                                                                                           |
| Wodes Selection                | performance, high availability, and security features required to run the most demanding,<br>mission-critical applications.                                                            |
| Product Languages              | ○ <u>S</u> tandard Edition (6.1GB)                                                                                                    |
| Database Edition               | Oracle Database 12c Standard Edition is a full-featured data management solution ideally suited to                                                                                     |
| Installation Location          | the needs of medium-sized businesses. It includes Oracle Real Application Clusters for<br>enterprise-class availability and comes complete with its own Oracle Clusterware and storage |
| ↓<br>♀ Operating System Groups | management capabilities.                                                                                                    |
| Y Prerequisite Checks          |                                                                                                    |
| y Summary                      |                                                                                                    |
| unstall Product                |                                                                                                    |
| U Finish                       |                                                                                                    |
|                                |                                                                                                    |
|                                |                                                                                                    |
|                                |                                                                                                    |
|                                |                                                                                                    |
|                                |                                                                                                    |
|                                |                                                                                                    |
|                                |                                                                                                    |
| Help                           | < <u>Back</u> <u>Next</u> Install Cancel                                                                                                    |

Choose option "Enterprise Edition", then click Next to continue.

## 7). Specify Installation Location.

|                                                                                                    | Oracle Database 12c Release 1 Installer - Step 7 of 12                                                                                                    | ×                             |
|----------------------------------------------------------------------------------------------------|----------------------------------------------------------------------------------------------------|-------------------------------|
| Specify Installation Locatio                                                                                                    |                                                                                                    | <b>12</b> <sup>c</sup>        |
| Configure Security Updates                                                                                                    | Specify a path to place all Oracle software and configuration-related files installed by this in owner. This location is the Oracle base directory for the installation owner.                | stallation<br>B <u>r</u> owse |
| Nodes Selection     Product Languages     Database Edition                                                                         | Specify a location for storing Oracle database software files separate from database configu<br>files in the Oracle base directory. This software directory is the Oracle database home direc | iration<br>tory.              |
| Installation Location                                                                                                    | Software location: /home/oracle/app/product/12.1.0/dbhome_1                                                                                                    | Bro <u>w</u> se               |
| <ul> <li>Operating System Groups</li> <li>Prerequisite Checks</li> <li>Summary</li> <li>Install Product</li> <li>Finish</li> </ul> |                                                                                                    |                               |
|                                                                                                    |                                                                                                    |                               |
| Help                                                                                                    | < <u>Back</u> Next >                                                                                                    | Cancel                        |

Fill in **Oracle base** and **Software location** as shown above, then click **Next** to continue.

## 8). Privileged Operating System groups.

|          |                                              | Oracle Database 12c Release 1 Installer - Step 8 o                                                                                                    | f 12                   |                                                        | ×          |
|----------|----------------------------------------------|----------------------------------------------------------------------------------------------------|------------------------|--------------------------------------------------------|------------|
| Pri      | Privileged Operating System groups           |                                                                                                    |                        |                                                        |            |
|          | Configure Security Updates                   | SYS privileges are required to create a database using operating<br>Membership in OS Groups grants the corresponding SYS privile<br>SYSDBA privilege. | g system<br>ege, eg. i | n (OS) authentication.<br>membership in OSDBA <u>c</u> | grants the |
| 4        | Grid Installation Options                    | Database <u>A</u> dministrator (OSDBA) group:                                                                                                    | dba                    | -                                                      |            |
| <b>.</b> | Nodes Selection                              | Database <u>O</u> perator (OSOPER) group (Optional):                                                                                                  |                        | -                                                      |            |
| ļ        | <u>Product Languages</u><br>Database Edition | Database Backup and <u>R</u> ecovery (OSBACKUPDBA) group:                                                                                             | dba                    | <b>y</b>                                               |            |
| 9        | Installation Location                        | Data <u>G</u> uard administrative (OSDGDBA) group:                                                                                                    | dba                    | <b>-</b>                                               |            |
| ٢        | Operating System Groups                      | Encryption Key Management administrative (OSKMDBA) group:                                                                                             | dba                    | -                                                      |            |
|          | Prerequisite Checks                          |                                                                                                    |                        |                                                        |            |
| ΙÝ       | Summary                                      |                                                                                                    |                        |                                                        |            |
| Ϋ́       | Install Product                              |                                                                                                    |                        |                                                        |            |
| 0        | Finish                                       |                                                                                                    |                        |                                                        |            |
|          |                                              |                                                                                                    |                        |                                                        |            |
|          |                                              |                                                                                                    |                        |                                                        |            |
|          |                                              |                                                                                                    |                        |                                                        | ĺ          |
|          |                                              |                                                                                                    |                        |                                                        |            |
|          |                                              |                                                                                                    |                        |                                                        |            |
|          |                                              |                                                                                                    |                        |                                                        |            |
|          |                                              |                                                                                                    |                        |                                                        |            |
|          | Help                                         | < <u>B</u> ac                                                                                                    | k <u>N</u>             | lext >                                                 | Cancel     |

Selected by default, then click  $\ensuremath{\textbf{Next}}$  to continue.

## 9). Perform Prerequisite Checks.

|                                                                                                    | Oracle Database 12c Release 1 Installer - Step 9 of 12                                                                                                    |                                                                | ×                                                   |
|----------------------------------------------------------------------------------------------------|----------------------------------------------------------------------------------------------------|----------------------------------------------------------------|-----------------------------------------------------|
| Perform Prerequisite Check                                                                                                    | s S                                                                                                    | DRACL                                                          | <b>E</b> 12 <sup>c</sup>                            |
| Configure Security Updates<br>Installation Option<br>Crid Installation Options<br>Nodes Selection<br>Product Languages<br>Database Edition<br>Installation Location | Verification Result Some of the minimum requirements for installation are not completed. Revi in the following table, and recheck the system.  Check Again Eix & Check Again Show Failed All Node Checks Checks Packages Packages Pa | iew and fix th<br>s<br>Status<br>Warning<br>Warning            | e issues listed          Ignore All         Fixable |
| Operating System Groups     Prerequisite Checks     Summary     Install Product     Finish                                                                          | Package: ksh-93t<br>Package: libstdc++33-3.3.3<br>Package: libstdc++43-devel-4.3.3_20081022<br>Package: libstdc++43-4.3.3_20081022<br>Package: libgcc43-4.3.3_20081022<br>//ev/shm mounted as temporary file system<br>Maximum locked memory check                                                                                                    | Warning<br>Warning<br>Warning<br>Warning<br>Warning<br>Warning | No<br>No<br>No<br>No<br>Yes                         |
| Help                                                                                                    | This is a prerequisite condition to test whether the package "libaio-0.3.104"<br>system. <u>(more details)</u><br>Check Failed on Nodes: [c2n4, c2n3, c2n2, c2n1]                                                                                                    | ' is available o                                               | n the                                               |

## Perform Pre-Check as shown above; Click **Fix&Check Again** to recheck the system.

|                                                                                                    | Oracle Database 12c Release 1 Installer - Step 9 of 12                                                                                                    | ×                                      |
|----------------------------------------------------------------------------------------------------|----------------------------------------------------------------------------------------------------|----------------------------------------|
| Perform Prerequi                                                                                                  | iisite Checks                                                                                                    | <b>LE 12</b> <sup>C</sup>              |
| Configure Securi                                                                                                  | <b>Fixup Script</b><br>Some of the prerequisites have failed on the following nodes. Installer has generated a fixup script<br>that needs to be run as a privileged user (root) on the listed nodes. | the issues listed                      |
| Product Languac     Database Edition     Installation Locat     Operating System     Prerequisite Che     Summary | Script: /tmp/CVU_12.1.0.2.0_oracle/runfixup.sh Nodes: c2n1 c2n2 c2n3 c2n4                                                                                                    | No<br>No<br>No<br>No<br>No<br>No<br>No |
| Y Install Product                                                                                                 | To execute the fixup script:<br>1. Open a terminal window<br>2. Login as "root"<br>3. Run the script<br>4. Return to this window and click "OK" to continue<br>QK Cancel                             | No<br>Yes                              |
|                                                                                                    | This is a prerequisite condition to test whether the package "libaio-0.3.104" is availabl system . <u>(more details)</u><br>Check Failed on Nodes: [c2n4, c2n3, c2n2, c2n1]                          | e on the                               |
| Help                                                                                                    | < <u>Back</u> Next > [Ins                                                                                                    | stall Cancel                           |

Follow the prompts, manual run Fixup Script as "root" user on each node, then click **OK**.

| <mark>c2nl:~ #</mark> /tmp/CV<br>All Fix-up opera | U_12.1.0.2.0_oˈracle/runf<br>tions were completed suc | ixup.sh<br>cessfully.                |                 |                 |
|---------------------------------------------------|-------------------------------------------------------|--------------------------------------|-----------------|-----------------|
|                                                   | Oracle Database 12c Release                           | 1 Installer – Step 9 of 1            | 2               | >               |
| Perform Prerequisite Checks                       |                                                       |                                      |                 |                 |
| Configure Security Updates                        | Verification Result Fixup Result                      | iewfixup execution result in t       | he following ta | ble.            |
| 💂 Grid Installation Options                       | Che                                                   | cks                                  | Status          | Reboot Required |
| Nodes Selection                                   | 🚽 🍇 Maximum locked memory ch                          | eck                                  | Successful      | No              |
| Product Languages                                 |                                                       |                                      |                 |                 |
| Database Edition                                  |                                                       |                                      |                 |                 |
|                                                   |                                                       |                                      |                 |                 |
| Installation Location                             |                                                       |                                      |                 |                 |
| Operating System Groups                           |                                                       |                                      |                 |                 |
| Prerequisite Checks                               |                                                       |                                      |                 |                 |
| ý Summary                                         |                                                       |                                      |                 |                 |
| unstall Product                                   |                                                       |                                      |                 |                 |
| 5 Finish                                          |                                                       |                                      |                 |                 |
|                                                   |                                                       |                                      |                 |                 |
|                                                   |                                                       |                                      |                 |                 |
|                                                   |                                                       |                                      |                 |                 |
|                                                   |                                                       |                                      |                 |                 |
|                                                   |                                                       |                                      |                 |                 |
|                                                   | Check maximum locked memory set                       | ting on the system <u>(more deta</u> | <u>ils)</u>     |                 |
|                                                   |                                                       |                                      |                 |                 |
|                                                   |                                                       |                                      |                 |                 |
| Help Install Cancel ]                             |                                                       |                                      |                 |                 |

|             |                                                                                                   | Oracle Database 12c Release 1 Installer – Step 9 of 12                                                                                                    |                  | ×                        |
|-------------|---------------------------------------------------------------------------------------------------|----------------------------------------------------------------------------------------------------|------------------|--------------------------|
| Per         | form Prerequisite Check                                                                           | s C                                                                                                    | DRACL            | <b>E</b> 12 <sup>c</sup> |
| Р<br>Т<br>Т | Configure Security Updates<br>Installation Option<br>Grid Installation Options<br>Nodes Selection | Verification Result       Fixup Result         Some of the minimum requirements for installation are not completed. Rev in the following table, and recheck the system.         Check Again       Eix & Check Again         Show Failed       T | iew and fix the  | e issues listed          |
| - ÷         | Product Languages                                                                                 | Checks                                                                                                    | Status           | Fixable                  |
| - <b></b>   | Database Edition                                                                                  | Enecks                                                                                                    |                  |                          |
|             | Installation Location                                                                             | Package: libaio-0.3.104                                                                                                    | Ignored          | No                       |
|             | Operating System Croups                                                                           | Package: ksh-93t                                                                                                    | lgnored          | No                       |
| Ť           | operating system er oups                                                                          | Package: libstdc++33-3.3.3                                                                                                    | lgnored          | No                       |
| -           | Prerequisite Checks                                                                               | Package: libstdc++43-devel-4.3.3_20081022                                                                                                    | lgnored          | No                       |
| - <b></b>   | Summary                                                                                           | Package: libstdc++43-4.3.3_20081022                                                                                                    | Ignored          | No                       |
| - Ų         | Install Product                                                                                   | Package: Ilbgcc43-4.3.3_20081022                                                                                                    | Ignored          | No                       |
| - L         | Finish                                                                                            | Maximum locked memory check                                                                                                    | lanored          | No                       |
|             |                                                                                                   | This is a prerequisite condition to test whether the package "libaio-0.3.104"<br>system. <u>(more details)</u><br>Check Failed on Nodes: [c2n4, c2n3, c2n2, c2n1]                                                                               | ' is available o | n the                    |
|             | Help                                                                                              | < <u>B</u> ack <u>N</u> ext                                                                                                    | >] [Insta        | Cancel                   |

Select option "Ignore All", then click Next to continue.

## 10). Summary.

|                                                                                                    | Oracle Database 12c Release 1 Installer - Step 10 of 12 ×                                                                                                    |
|----------------------------------------------------------------------------------------------------|----------------------------------------------------------------------------------------------------|
| Summary                                                                                                    |                                                                                                    |
| <ul> <li><u>Configure Security Updates</u></li> <li><u>Installation Option</u></li> <li><u>Grid Installation Options</u></li> <li><u>Nodes Selection</u></li> <li><u>Product Languages</u></li> <li><u>Database Edition</u></li> <li><u>Installation Location</u></li> <li><u>Operating System Groups</u></li> <li><u>Prerequisite Checks</u></li> <li><u>Summary</u></li> <li><u>Install Product</u></li> <li>Finish</li> </ul> | Oracle Database 12c Release 1 Installer     Oracle Database 12c Release 1 Installer     Ots space: required 6.4 CB available 487.77 CB [Edit]     Source location: /opt/oracle/12102_21419221_SW/database/install//stage/products.xml     Database edition: Enterprise Edition (Install database software only) [Edit]     Oracle base: /home/oracle/app [Edit]     Software location: /home/oracle/app/product/12.1.0/dbhome_1 [Edit]     Software location: /home/oracle/app/product/12.1.0/dbhome_1 [Edit]     Privileged Operating System groups: dba (OSBACKUPDBA), dba (OSDGDBA), dbi     Grid Options     Cluster Nodes: c2n1, c2n2, c2n3, c2n4 [Edit] |
| Help                                                                                                    | <u>Back</u> <u>Install</u> Cancel                                                                                                    |

Installation Summary as shown above, click **Install** to continue.

## 11). Install Product.

|                                                                                                    | Oracle Database 12c Release 1 Installer - Step 11 of 12                                                                                      | ×          |
|----------------------------------------------------------------------------------------------------|----------------------------------------------------------------------------------------------------|------------|
| Install Product                                                                                     |                                                                                                    | С          |
| <ul> <li>Configure Security Updates</li> </ul>                                                      | Progress                                                                                                    |            |
| المعامل Installation Option                                                                         | 8%                                                                                                    | 1          |
| ے کے لیے کہ استان کر ہے کہ استان کر ہے کہ استان کر کر کے لیے کہ کہ کہ کہ کہ کہ کہ کہ کہ کہ کہ کہ کہ | Loading products. Please wait.                                                                                                    |            |
| ျိုိ<br>မှ Nodes Selection                                                                          |                                                                                                    |            |
| ↓<br>♀ Product Languages                                                                            | _ Status                                                                                                    |            |
| ↓<br>↓ Database Edition                                                                             | Oracle Database installation     In Progress                                                                                                 | 1          |
| ↓ Installation Location                                                                             | <ul> <li>✓ • Prepare</li> <li>Succeeded</li> <li>Succeeded</li> </ul>                                                                        |            |
| ↓ Operating System Groups                                                                           | Copyries Pending     Link binaries Pending                                                                                                   |            |
| Prerequisite Checks                                                                                 | Setup     Pending     Perform remote operations     Perform                                                                                  |            |
| y Summary                                                                                           | Setup Oracle Base Pending                                                                                                    |            |
| 🧅 Install Product                                                                                   | Update Inventory Pending Execute Root Scripts Pending                                                                                        |            |
| U Finish                                                                                            | Execute Root scripts Pending                                                                                                    |            |
|                                                                                                    |                                                                                                    |            |
|                                                                                                    | Details Retry Skin                                                                                                    | р          |
| <u>H</u> elp                                                                                        | <u>Stack</u> <u>Next</u> > <u>Install</u> Cance       Oracle Database 12c Release 1 Installer - Step 11 of 12                                | : <u> </u> |
| Install Product                                                                                     |                                                                                                    | С          |
| ပု Configure Security Updates                                                                       | -Progress-                                                                                                    |            |
| L Installation Option                                                                               | 95%                                                                                                    | ]          |
| Grid Installation Options                                                                           | Saving Cluster Inventory                                                                                                    |            |
| <ul> <li>Nodes Selection</li> </ul>                                                                 | Execute Configuration scripts                                                                                                    |            |
| Y Product Languages                                                                                 | -<br>The following configuration scripts need to be executed as the "root" user in each new                                                  |            |
| O Database Edition                                                                                  | cluster node. Each script in the list below is followed by a list of nodes.                                                                  |            |
| Installation Location                                                                               |                                                                                                    |            |
| Coperating system Groups                                                                            | Scripts to be executed:                                                                                                    |            |
|                                                                                                    | Number Script Location Nodes                                                                                                    |            |
| Install Product                                                                                     |                                                                                                    |            |
| U Finish                                                                                            |                                                                                                    |            |
|                                                                                                    |                                                                                                    |            |
|                                                                                                    | To execute the configuration scripts:                                                                                                    |            |
|                                                                                                    | 1. Open a terminal window                                                                                                    |            |
|                                                                                                    | <ol> <li>Log in as "root"</li> <li>Run the scripts in each cluster node</li> <li>Return to this window and click "OK" to continue</li> </ol> | P          |
|                                                                                                    | <u>Н</u> еір ОК                                                                                                    |            |
| Help                                                                                                | <pre></pre>                                                                                                    | el         |

Execute **root.sh** as the "root" user in each cluster node, then click **OK** to continue.

c2nl:~ # /home/oracle/app/product/12.1.0/dbhome\_1/root.sh
Performing root user operation.
The following environment variables are set as:
 ORACLE\_OWNER= oracle
 ORACLE\_HOME= /home/oracle/app/product/12.1.0/dbhome\_1
Enter the full pathname of the local bin directory: [/usr/local/bin]:
The contents of "dbhome" have not changed. No need to overwrite.
The contents of "oraenv" have not changed. No need to overwrite.
The contents of "coraenv" have not changed. No need to overwrite.
Entries will be added to the /etc/oratab file as needed by
Database Configuration Assistant when a database is created
Finished running generic part of root script.
Now product-specific root actions will be performed.

1

|                                             | Oracle Database 12c Release 1 Installer - Step 12 of 12 |               | ×                      |
|---------------------------------------------|---------------------------------------------------------|---------------|------------------------|
| Finish                                      |                                                         | DATABASE      | <b>12</b> <sup>c</sup> |
| ♀ Configure Security Updates                | The installation of Oracle Database was successful.     |               |                        |
| A Installation Option                       |                                                         |               |                        |
| Grid Installation Options                   |                                                         |               |                        |
| <ul> <li>Nodes Selection</li> </ul>         |                                                         |               |                        |
| <ul> <li>Product Languages</li> </ul>       |                                                         |               |                        |
| <ul> <li>Database Edition</li> </ul>        |                                                         |               |                        |
| <ul> <li>Installation Location</li> </ul>   |                                                         |               |                        |
| <ul> <li>Operating System Groups</li> </ul> |                                                         |               |                        |
| <ul> <li>Prerequisite Checks</li> </ul>     |                                                         |               |                        |
| y Summary                                   |                                                         |               |                        |
| <ul> <li>Install Product</li> </ul>         |                                                         |               |                        |
| 🧅 Finish                                    |                                                         |               |                        |
|                                             |                                                         |               |                        |
|                                             |                                                         |               |                        |
|                                             |                                                         |               |                        |
|                                             |                                                         |               |                        |
|                                             |                                                         |               |                        |
| Help                                        |                                                         | lext >Install | Close                  |

The installation of Oracle Database is finished, click **Close** to dismiss the screen.

#### 1-3. Use ASMCA to create ASM disk group for datafile storage.

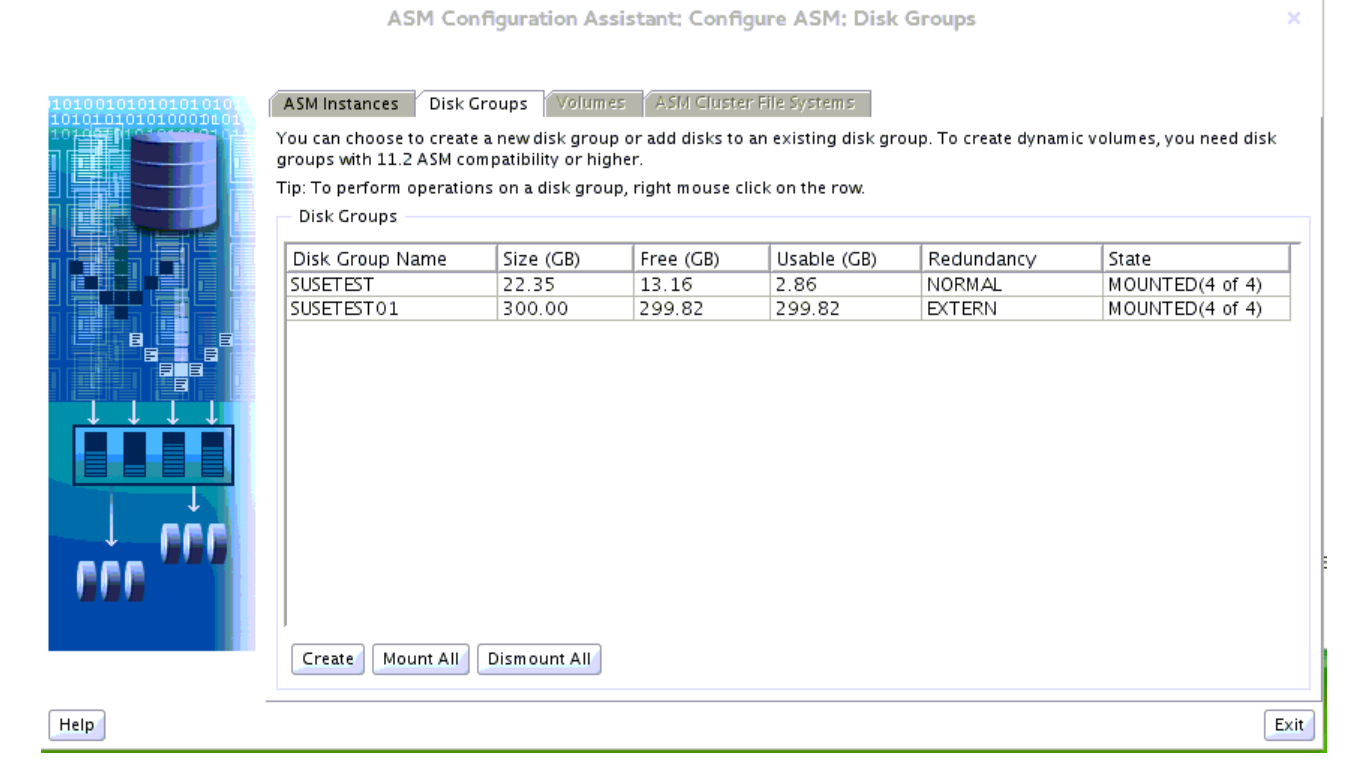

#### 1-4. Using DBCA to create Oracle RAC 12.1.0.2 DB.

#### 1). Database Operation.

|                     | Database Configuration Assistant - Welcome - Step 1 of 6 X |
|---------------------|------------------------------------------------------------|
| Database Operation  |                                                            |
| Database Operation  | Select the operation that you want to perform.             |
| Creation Mode       |                                                            |
| Prerequisite Checks | Configure Database Options                                 |
| ပုံ Summary         | O <u>D</u> elete Database                                  |
| Y Progress Page     | ○ M <u>a</u> nage Templates                                |
| O Finish            | O Manage Pluggable Databases                               |
|                     | O Instance Management                                      |
|                     |                                                            |
|                     |                                                            |
|                     |                                                            |
|                     |                                                            |
|                     |                                                            |
|                     |                                                            |
|                     |                                                            |
|                     |                                                            |
|                     |                                                            |
|                     |                                                            |
| Help                | < <u>B</u> ack <u>N</u> ext > <u>F</u> inish <u>Cancel</u> |

Choose option "Create Database", then click Next to continue.

## 2). Creation Mode.

| Creation Mode Database Configuration Assistant - Create Database - Step 2 of 14 ×                                                                                                    |                                                                                                    |                                                                                                    |                                                                              |
|----------------------------------------------------------------------------------------------------|----------------------------------------------------------------------------------------------------|----------------------------------------------------------------------------------------------------|------------------------------------------------------------------------------|
| Database OperationOreation ModeDatabase TemplateDatabase IdentificationManagement OptionsDatabase CredentialsStorage LocationsDatabase OptionsInitialization ParametersCreation OptionsPrerequisite ChecksSummaryProgress PageFinish                                                                                                    | <ul> <li>○ <u>C</u>reate a database with default constraints</li> <li>○ <u>C</u>lobal Database Name:</li> <li>○ <u>S</u>torage Type:</li> <li>○ <u>D</u>atabase Files Location:</li> <li>F<u>a</u>st Recovery Area:</li> <li>○ Database Character Set:</li> <li>Administrative Password :</li> <li>○ Create As Container Database Pluggable Database Name:</li> <li>○ Adyanced Mode</li> </ul> | Automatic Storage Management (ASM)  +SUSETEST01  +SUSETEST  WE8MSWIN1252 - MS Windows Code Page  ase | ■     ■       ■     ■       ■     ■       ■     ■       1252 8-bit Wes     ▼ |
| <ul> <li>Database Template</li> <li>Database Identification</li> <li>Management Options</li> <li>Database Credentials</li> <li>Storage Locations</li> <li>Database Options</li> <li>Initialization Parameters</li> <li>Creation Options</li> <li>Prerequisite Checks</li> <li>Summary</li> <li>Progress Page</li> <li>Finish</li> </ul> | Storage Type:         Database Files Location:         Fast Recovery Area:         Database Character Set:         Administrative Password :         Confirm Password:         Image: Create As Container Database Name:         Pluggable Database Name:         Image: Adyanced Mode                                                                                                    | Automatic Storage Management (ASM) +SUSETEST01 +SUSETEST WE8MSWIN1252 - MS Windows Code Page         | ▼         Browse         Browse         1252 8-bit Wes                       |

Choose option "Advanced Mode", then click  $\ensuremath{\textit{Next}}$  to continue.

## 3). Database Template.

| Da         | tabase Template           |                                               |                                                                                                   |                                                                               |
|------------|---------------------------|-----------------------------------------------|---------------------------------------------------------------------------------------------------|-------------------------------------------------------------------------------|
| Ŷ          | Database Operation        | Select the type of da                         | tabase you want to configure.                                                                     |                                                                               |
|            | Creation Mode             | <u>D</u> atabase Type:                        | Oracle Real Application Clusters (RAC) data                                                       | base 🔻                                                                        |
| -          | Database Template         | <u>Configuration Type:</u>                    | Policy-Managed                                                                                    |                                                                               |
| - <b>•</b> | Database Identification   |                                               | Toncy Manageo                                                                                     |                                                                               |
| ų          | Management Options        |                                               |                                                                                                   |                                                                               |
| - Y        | Database Credentials      | Templates that inclu                          | ide datafiles contain pre-created databases. Th                                                   | ney allowyou to create a new database                                         |
| - Ļ        | Storage Locations         | in minutes, as opposition as when you need to | sed to an hour or more. Use templates without<br>o change attributes like block size, which canno | datafiles only when necessary, such<br>ot be altered after database creation. |
| 4          | Database Options          | Select a template for                         | vour database.                                                                                    |                                                                               |
| 4          | Initialization Parameters | Select Tem                                    | plate                                                                                             | Includes Datafiles                                                            |
| ų          | Creation Options          | Ocene                                         | ral Purpose or Transaction Processing                                                             | Yes                                                                           |
| - Ļ        | Prerequisite Checks       | Cust                                          | om Database<br>Warehouse                                                                          | No<br>Yes                                                                     |
| ų          | Summary                   |                                               | Watchouse                                                                                         |                                                                               |
| Ļ          | Progress Page             |                                               |                                                                                                   |                                                                               |
| 9          | Finish                    |                                               |                                                                                                   |                                                                               |
|            |                           |                                               |                                                                                                   | Show Details                                                                  |
|            | Help                      |                                               | < <u>B</u> ack                                                                                    | Next > Einish Cancel                                                          |

Select the type of database you want to configure, then click  $\ensuremath{\textbf{Next}}$  to continue.

#### 4). Database Identification.

|    | Database Configuration Assistant - Create Database - Step 4 of 15                                                                                                    |                                                                                                    |  |
|----|----------------------------------------------------------------------------------------------------|----------------------------------------------------------------------------------------------------|--|
| Da | tabase Identification                                                                                                    |                                                                                                    |  |
|    | Database Operation<br>Creation Mode<br>Database Template<br>Database Identification<br>Database Placement                                                                   | Provide the identifier information required to access the database uniquely. An Oracle database is uniquely identified by a Global Database Name, typically of the form "name.domain".                                                                                                    |  |
|    | Database Credentials<br>Storage Locations<br>Database Options<br>Initialization Parameters<br>Creation Options<br>Prerequisite Checks<br>Summary<br>Progress Page<br>Finish | □ Create As Container Database         Creates a database container for consolidating multiple databases into a single database and enables database virtualization. A container database (CDB) can have zero or more pluggable databases (PDB).         ○ Create an Empty Container Database         ④ Create a Container Database with one or more PDBs         Number of PDBs:       1         □ DB Name: |  |
|    | <u>H</u> elp                                                                                                    | < <u>B</u> ack <u>N</u> ext > <u>Finish</u> Cancel                                                                                                    |  |

Fill in **Global Database Name** as shown above, then click **Next** to continue.

(**Note**: Oracle Database 12C supports Container Database, you also can create CDB depend on your needs.)

## 5). Database Placement.

|                  | Database Configuration Assistant - Create Database - Step 5 of 15 ×                                                     |                                                                                              |                                                                                                    |                                                                                       | ×                                                               |                        |
|------------------|----------------------------------------------------------------------------------------------------|----------------------------------------------------------------------------------------------|----------------------------------------------------------------------------------------------------|---------------------------------------------------------------------------------------|-----------------------------------------------------------------|------------------------|
| Da               | tabase Placement                                                                                                    |                                                                                              |                                                                                                    | 900                                                                                   |                                                                 | <b>12</b> <sup>c</sup> |
| )<br>)<br>)<br>) | Database Operation<br>Creation Mode<br>Database Template<br><u>Database Identification</u><br><b>Database Placement</b> | Server Pool<br>Server pool i<br>Select the Ser<br>© <u>C</u> reate N<br>S <u>e</u> rver pool | s<br>s a group of servers that colle<br>rver pool from existing list or<br>ew Server pool for this databa<br>Nam e susepool | ectively work together to<br>specify the detail of new<br>use<br>Car <u>d</u> inality | host database workload.<br>vServer pool to be used by da<br>4 连 | .tabase.               |
|                  | Management Options                                                                                                    | Select                                                                                       | Server Pool Name                                                                                                    | Cardinality                                                                           | Category                                                        |                        |
| ΙÝ               | Database Credentials                                                                                                    |                                                                                              | ]                                                                                                    |                                                                                       |                                                                 |                        |
| ΙÝ               | Storage Locations                                                                                                    |                                                                                              |                                                                                                    |                                                                                       |                                                                 |                        |
| ΙÝ               | Database Options                                                                                                    |                                                                                              |                                                                                                    |                                                                                       |                                                                 |                        |
| ΙÝ               | Initialization Parameters                                                                                               |                                                                                              |                                                                                                    |                                                                                       |                                                                 |                        |
| ΙÝ               | Creation Options                                                                                                    |                                                                                              |                                                                                                    |                                                                                       |                                                                 |                        |
| ΙÝ               | Prerequisite Checks                                                                                                    |                                                                                              |                                                                                                    |                                                                                       |                                                                 |                        |
| ΙÝ               | Summary                                                                                                    |                                                                                              |                                                                                                    |                                                                                       |                                                                 |                        |
| ΙÝ               | Progress Page                                                                                                    |                                                                                              |                                                                                                    |                                                                                       |                                                                 |                        |
| l i              | Finish                                                                                                    |                                                                                              |                                                                                                    |                                                                                       |                                                                 |                        |
|                  |                                                                                                    |                                                                                              |                                                                                                    |                                                                                       |                                                                 |                        |
|                  |                                                                                                    |                                                                                              |                                                                                                    |                                                                                       |                                                                 |                        |
|                  |                                                                                                    |                                                                                              |                                                                                                    |                                                                                       |                                                                 |                        |
|                  |                                                                                                    |                                                                                              |                                                                                                    |                                                                                       |                                                                 |                        |
|                  | Help                                                                                                    |                                                                                              |                                                                                                    | < <u>B</u> ack                                                                        | <u>N</u> ext >                                                  | Cancel                 |

Server Pools info as shown above, click **Next** to continue.

## 6). Management Options.

|                    | D                        | atabase Configuration Assista                  | nt – Create Database – Step 6 o | f15 ×                |
|--------------------|--------------------------|------------------------------------------------|---------------------------------|----------------------|
| Management Options |                          |                                                |                                 |                      |
| Ŷ                  | Database Operation       | Specify the management option                  | ns for the database.            |                      |
| Ļ                  | Creation Mode            | ✓ <u>R</u> un Cluster Verification Util        | ity (CVU) Checks Periodically   |                      |
| ų.                 | Database Template        | 💡 🗹 <u>C</u> onfigure Enterprise Mana <u>c</u> | ger (EM) Database Express       |                      |
| Ý                  | Database Identification  | <u>E</u> M Database Express Port:              | 5500                            |                      |
|                    | Database Placement       | Register with Enterprise Ma                    | nager (EM) Cloud Control        |                      |
|                    | Management Options       | OMS Host:                                      |                                 |                      |
| - 🖕 1              | Database Credentials     | <u>o</u> ma nost.                              |                                 |                      |
| Ý                  | Storage Locations        | OM <u>S</u> Port:                              |                                 |                      |
| Ý                  | Database Options         | EM <u>A</u> dmin Username:                     |                                 |                      |
| Ý                  | nitialization Parameters | EM A <u>d</u> min Password:                    |                                 |                      |
| Ý                  | Creation Options         |                                                |                                 |                      |
| Ý                  | Prerequisite Checks      |                                                |                                 |                      |
| Ý                  | Summary                  |                                                |                                 |                      |
| Ý                  | Progress Page            |                                                |                                 |                      |
| 5                  | Finish                   |                                                |                                 |                      |
|                    |                          |                                                |                                 |                      |
|                    |                          |                                                |                                 |                      |
|                    |                          |                                                |                                 |                      |
|                    |                          |                                                |                                 |                      |
| Гн                 | eln                      |                                                | < Rack                          | Vext > Einish Cancel |

Specify the management options for the database, then click **Next** to continue.

## 7). Database Credentials.

| Oatabase Credentials      |                            |                         |                             |                                 |
|---------------------------|----------------------------|-------------------------|-----------------------------|---------------------------------|
| ♀ Database Operation      | For security reason        | s, you must specify pa  | sswords for the following u | user accounts in the new databa |
| Creation Mode             | 🔵 <u>U</u> se Different Ad | lministrative Passwords |                             |                                 |
| / Database Template       | User                       | r Name                  | Password                    | Confirm Password                |
| Database Identification   | SYS                        |                         |                             |                                 |
| 2 Database Placement      | DBSNMP                     |                         |                             |                                 |
| Management Options        |                            |                         |                             |                                 |
| Database Credentials      |                            |                         |                             |                                 |
| Storage Locations         |                            |                         |                             |                                 |
| Database Options          | Use the Same Ad            | Iministrative Password  | for All Accounts            |                                 |
| Initialization Parameters | Password:                  | •••••                   |                             |                                 |
| Creation Options          | <u>C</u> onfirm Passwo     | ord@ •••••              |                             |                                 |
| Prerequisite Checks       |                            |                         |                             |                                 |
| > Summary                 |                            |                         |                             |                                 |
| > Progress Page           |                            |                         |                             |                                 |
| J Finish                  |                            |                         |                             |                                 |
|                           |                            |                         |                             |                                 |
|                           |                            |                         |                             |                                 |
|                           |                            |                         |                             |                                 |
|                           |                            |                         |                             |                                 |

Specify administrative password for DB users, then click **Next** to continue.

## 8). Storage Locations.

| Da                                                                                                    | atabase Configuration Assistant -                                                                                                    | Create Database - Step 8 of 15 ×                                                                                       |
|----------------------------------------------------------------------------------------------------|----------------------------------------------------------------------------------------------------|----------------------------------------------------------------------------------------------------|
| Storage Locations                                                                                                    |                                                                                                    |                                                                                                    |
| <ul> <li>Database Operation</li> <li>Creation Mode</li> <li>Database Template</li> <li>Database Identification</li> <li>Database Placement</li> <li>Management Options</li> </ul>      | Database files Storage Type: Auto<br>Use Database File Locations from<br>Use Common Location for All Da<br>File Location:<br>Use Oracle-Managed Files                                                                                                    | omatic Storage Management (ASM)<br>n Template<br>atabase Files<br>+SUSETEST01<br>Multiplex Redo Logs and Control Files |
| Database Credentials                                                                                                    | Choose the recovery options for th                                                                                                    | e database.                                                                                                    |
| <ul> <li>Database Options</li> <li>Initialization Parameters</li> <li>Creation Options</li> <li>Prerequisite Checks</li> <li>Summary</li> <li>Progress Page</li> <li>Finish</li> </ul> | Recovery files Storage Type:       Aut         Specify Fast Recovery Area       Fast Recovery Area:         Fast Recovery Area       G         Fast Recovery Area       G         Fast Recovery Are | tomatic Storage Management (ASM)    +SUSETEST01 Browse  5535 MB  e Mode Parameters  File Location Variables            |
| Help                                                                                                    |                                                                                                    | < <u>Back Next &gt;</u> Einish Cancel                                                                                  |

Specify database files storage information as shown above, then click **Next** to continue.

## 9). Database Options.

| Di                             | atabase Configuration Assistant - Create Database - Step 9 of 15 ×                                                                                                    |
|--------------------------------|----------------------------------------------------------------------------------------------------|
| Database Options               |                                                                                                    |
| ♀ Database Operation           | Sample Schemas Database Vault & Label Security                                                                                                    |
| <br>မှ Creation Mode           | Sample Schemas illustrate the use of a layered approach to complexity, and are used by some                                                                                               |
| ↓<br>♀ Database Template       | demonstration programs. Installing this will give you the following schemas in your database:<br>Human Resources, Order Entry, Online Catalog, Product Media, Information Exchange, Sales |
| ↓<br>↓ Database Identification | History. It will also create a tablespace called EXAMPLE. The tablespace will be about 150 MB.                                                                                            |
| U Database Placement           | Specify whether or not to add the Sample Schemas to your database.                                                                                                    |
| ↓ Management Options           | Sam <u>p</u> le Schemas                                                                                                    |
| U Database Credentials         |                                                                                                    |
| Storage Locations              | Specify the SQL scripts you want to run after the database is created. The scripts are run in the<br>order they are listed below                                                          |
| Database Options               | Select a script: Browse                                                                                                    |
| Initialization Parameters      |                                                                                                    |
| Creation Options               |                                                                                                    |
| Prerequisite Checks            |                                                                                                    |
| y Summary                      |                                                                                                    |
| Y Progress Page                |                                                                                                    |
| U Finish                       |                                                                                                    |
|                                |                                                                                                    |
|                                |                                                                                                    |
|                                |                                                                                                    |
|                                |                                                                                                    |
| Help                           | < <u>Back</u><br><u>Einish</u><br>Cancel                                                                                                    |

According to your needs to specify whether or not to add the schemas to your database, then click **Next** to continue.

## 10). Initialization Parameters.

| Database Configuration Assistant - Create Database - Step 10 of 15 ×                                                                                                    |                                                                                                    |                                                                                                    |            |  |
|----------------------------------------------------------------------------------------------------|----------------------------------------------------------------------------------------------------|----------------------------------------------------------------------------------------------------|------------|--|
| Initialization Parameters                                                                                                    |                                                                                                    |                                                                                                    | ) <i>C</i> |  |
| <ul> <li>Database Operation</li> <li>Creation Mode</li> <li>Database Template</li> <li>Database Identification</li> <li>Database Placement</li> <li>Management Options</li> <li>Database Credentials</li> <li>Storage Locations</li> <li>Database Options</li> <li>Initialization Parameters</li> <li>Creation Options</li> <li>Prerequisite Checks</li> <li>Summary</li> </ul> | Memory       Sizing       Character Sets       Conne         Image: Image: Imag | ection Mode<br>250 MB 64180 M<br>Show Memory Distribution<br>c Shared Memory Management<br>19,230 M Bytes<br>6,410 M Bytes<br>M Bytes | IB<br>]    |  |
| Progress Page<br>Finish                                                                                                    | All Initialization Parameters                                                                                                    | <back next=""> Einish Canc</back>                                                                                                    | cel        |  |

Choose option "**Typical Settings**" and adjust parameters to meet your requirements, then click **Next** to continue.

## 11). Creation Options.

| Creation Options               |                                | E Sere                                 |                             |
|--------------------------------|--------------------------------|----------------------------------------|-----------------------------|
| ♀ Database Operation           | Select the database creatio    | n options.                             |                             |
| ↓<br>♀ Creation Mode           | ✓ Create Database              |                                        |                             |
| ↓<br>♀ Database Template       |                                |                                        |                             |
| ↓<br>♀ Database Identification | <u>G</u> enerate Database Crea | ation Scripts                          |                             |
| ↓<br>♀ Database Placement      | Destination Directory:         | /home/oracle/app/admin/SUSEDB/scripts  | Browse                      |
| ↓<br>♀ Management Options      |                                | ······································ |                             |
| ↓<br>♀ Database Credentials    |                                |                                        | Customize Storage Locations |
| ♀ Storage Locations            |                                |                                        |                             |
| ♀ Database Options             |                                |                                        |                             |
| Initialization Parameters      |                                |                                        |                             |
| Creation Options               |                                |                                        |                             |
| Prerequisite Checks            |                                |                                        |                             |
| y Summary                      |                                |                                        |                             |
| Y Progress Page                |                                |                                        |                             |
| U Finish                       |                                |                                        |                             |
|                                |                                |                                        |                             |
|                                |                                |                                        |                             |
|                                |                                |                                        |                             |
|                                |                                |                                        |                             |
|                                |                                |                                        |                             |

Select the database creation options as shown above, then click **Next** to continue.

## 12). Prerequisite Checks.

| Database Configuration Assistant - Create Database - Step 12 of 15                                                                                                    |                                                                                                    |                |                                                              | ×  |
|----------------------------------------------------------------------------------------------------|----------------------------------------------------------------------------------------------------|----------------|--------------------------------------------------------------|----|
| Prerequisite Checks                                                                                                    |                                                                                                    | - HORE         |                                                              | С  |
| <ul> <li>Database Operation</li> <li>Creation Mode</li> <li>Database Template</li> <li>Database Identification</li> <li>Database Placement</li> <li>Management Options</li> <li>Database Credentials</li> <li>Storage Locations</li> <li>Database Options</li> <li>Initialization Parameters</li> <li>Creation Options</li> <li>Prerequisite Checks</li> <li>Summary</li> <li>Progress Page</li> <li>Finish</li> </ul> | Validation Results          Ignore All         Database Validation Checks         Cluster Validation Checks         Storage Checks | Validation     | DATABASE<br>Check Aga<br>Show All<br>Severity<br>✓<br>✓<br>✓ |    |
|                                                                                                    |                                                                                                    |                |                                                              |    |
| Help                                                                                                    |                                                                                                    | < <u>B</u> ack | Next > Einish Canc                                           | el |

Select option "Ignore All", then click Next to continue.

## 13). Summary.

| Database Configuration Assistant - Create Database - Step 13 of 15 |                                           |                                                    |  |  |
|--------------------------------------------------------------------|-------------------------------------------|----------------------------------------------------|--|--|
| Summary                                                            |                                           |                                                    |  |  |
| <u>Database Operation</u>                                          | Database Configuration Assistant: Summary |                                                    |  |  |
| <ul> <li><u>Creation Mode</u></li> </ul>                           |                                           | <b>▲</b>                                           |  |  |
| <ul> <li><u>Database Template</u></li> </ul>                       | Create Database -                         | Summary                                            |  |  |
| Database Identification                                            | Database Configuration Summary            | 888                                                |  |  |
| <ul> <li><u>Database Placement</u></li> </ul>                      | Global Database Name: SUSEDR              | 2011 - 11 - 11 - 11 - 11 - 11 - 11 - 11            |  |  |
| Management Options                                                 | Database Configuration Type: Policy-Mana  | aged Cluster Database                              |  |  |
| <ul> <li><u>Database Credentials</u></li> </ul>                    | Create Server Pool: susepool              |                                                    |  |  |
| Storage Locations                                                  | Cardinality 4                             |                                                    |  |  |
| <ul> <li><u>Database Options</u></li> </ul>                        | Create As Container Database No           |                                                    |  |  |
| <ul> <li>Initialization Parameters</li> </ul>                      | Storage Type: Automatics                  | torage Management (ASM)<br>hared Memory Management |  |  |
| Creation Options                                                   | Template Name: General Pur                | pose or Transaction Processing                     |  |  |
| Prerequisite Checks                                                | Database Configuration Details            |                                                    |  |  |
| 🧅 Summary                                                          |                                           |                                                    |  |  |
| <ul> <li>Progress Page</li> </ul>                                  | Database Components                       |                                                    |  |  |
| 5 Finish                                                           | Component                                 | Selected                                           |  |  |
|                                                                    | Oracle JVM                                | true                                               |  |  |
|                                                                    | Oracle Text                               | true                                               |  |  |
|                                                                    | Oracle Multimedia                         | true                                               |  |  |
|                                                                    | Oracle OLAP                               | true                                               |  |  |
|                                                                    |                                           |                                                    |  |  |
| <u>H</u> elp                                                       |                                           | < <u>Back N</u> ext > <u>Finish</u> Cancel         |  |  |

Database Configuration Summary as shown above, check the information, then click **Finish** to continue.

## 14). Progress Page.

| Data<br>Progress Page                                                                                                    | base Configuration Assistant – Create Database – Step 14 of 15 ORACLE                                                                                                    | *<br>12 <sup>c</sup>  |
|----------------------------------------------------------------------------------------------------|----------------------------------------------------------------------------------------------------|-----------------------|
| <ul> <li>↓ Database Operation</li> <li>↓ Creation Mode</li> <li>↓ Database Template</li> </ul>                                                                                                    | Progress<br>Clone database "SUSEDB" creation in progress<br>85%                                                                                                    |                       |
| <ul> <li>Database Identification</li> <li>Database Placement</li> <li>Management Options</li> <li>Database Credentials</li> <li>Storage Locations</li> <li>Database Options</li> <li>Initialization Parameters</li> <li>Creation Options</li> <li>Prerequisite Checks</li> <li>Summary</li> </ul> | Steps       St         Copying database files       Finished         Creating and starting Oracle instance       Finished         Creating cluster database views       Finished         Completing Database Creation       In Program | atus<br>I<br>I<br>ess |
| Progress Page     Finish                                                                                                    | Activity Log Alert Log                                                                                                    | Cancel                |

Database creating progress as shown above, waiting until the creation is complete.

## 15). Finish.

| Dat                                                                                                    | abase Configuration Assistant – Create Database – Step 15 of 15 x                                                                                                    |
|----------------------------------------------------------------------------------------------------|----------------------------------------------------------------------------------------------------|
| Finish                                                                                                    |                                                                                                    |
| <ul> <li>Database Operation</li> <li>Creation Mode</li> <li>Database Template</li> <li>Database Identification</li> <li>Database Placement</li> <li>Management Options</li> <li>Database Credentials</li> <li>Storage Locations</li> <li>Database Options</li> <li>Initialization Parameters</li> <li>Creation Options</li> <li>Prerequisite Checks</li> <li>Summary</li> <li>Progress Page</li> <li>Finish</li> </ul> | Database creation complete. For details check the logfiles at:<br>/home/oracle/app/cfgtoollogs/dbca/SUSEDB.         Database Information:<br>Global Database Name:       SUSEDB<br>System Identifier(SID) Prefix:         Server Parameter File name:       +SUSETEST01/SUSEDB/spfileSUSEDB.ora<br>EM Database Express URL:         Note: All database accounts except SYS and SYSTEM are locked. Select the Password<br>Management button to view a complete list of locked accounts or to manage the database<br>accounts. From the Password Management window, unlock only the accounts you will use.<br>Oracle strongly recommends changing the default passwords immediately after unlocking the<br>account.         Password Management |
| Help                                                                                                    | ∠<br>< <u>B</u> ack <u>N</u> ext > <u>E</u> inish <u>C</u> lose                                                                                                    |

Database creation complete, some information as shown above. Click **Close** to dismiss the screen.

#### 1-5. Post-Install Checks.

1). Verify database status and configuration.

#### oracle@c2n1:~> export ORACLE\_HOME=/home/oracle/app/product/12.1.0/dbhome\_1 oracle@c2n1:~> /home/oracle/app/product/12.1.0/dbhome\_1/bin/srvctl status database -d susedb

Instance SUSEDB\_1 is running on node c2n2 Instance SUSEDB\_2 is running on node c2n3 Instance SUSEDB\_3 is running on node c2n4 Instance SUSEDB\_4 is running on node c2n1

# oracle@c2n1:~> /home/oracle/app/product/12.1.0/dbhome\_1/bin/srvctl config database -d susedb -a

Database unique name: SUSEDB Database name: SUSEDB Oracle home: /home/oracle/app/product/12.1.0/dbhome\_1 Oracle user: oracle Spfile: +SUSETEST01/SUSEDB/PARAMETERFILE/spfile.274.908484433 Password file: +SUSETEST01/SUSEDB/PASSWORD/pwdsusedb.256.908484093 Domain: Start options: open Stop options: immediate Database role: PRIMARY Management policy: AUTOMATIC Server pools: susepool **Disk Groups: SUSETEST01** Mount point paths: Services: Type: RAC Start concurrency: Stop concurrency: Database is enabled Database is individually enabled on nodes: Database is individually disabled on nodes: OSDBA group: dba **OSOPER** group: Database instances: Configured nodes:

Database is policy managed

#### oracle@c2n1:~> /home/grid/bin/crsctl stat res -t

| Name     | Target State  | Server | State details |
|----------|---------------|--------|---------------|
| Local Re | sources       |        |               |
| ora.LIST | ENER.lsnr     |        |               |
|          | ONLINE ONLINE | c2n1   | STABLE        |
|          | ONLINE ONLINE | c2n2   | STABLE        |
|          | ONLINE ONLINE | c2n3   | STABLE        |
|          | ONLINE ONLINE | c2n4   | STABLE        |
| ora.SUS  | ETEST.dg      |        |               |
|          | ONLINE ONLINE | c2n1   | STABLE        |
|          | ONLINE ONLINE | c2n2   | STABLE        |
|          | ONLINE ONLINE | c2n3   | STABLE        |
|          | ONLINE ONLINE | c2n4   | STABLE        |
| ora.SUS  | ETEST01.dg    |        |               |

|                           | ONLINE<br>ONLINE<br>ONLINE<br>ONLINE | ONLINE<br>ONLINE<br>ONLINE<br>ONLINE | c2n1<br>c2n2<br>c2n3<br>c2n4 | STABLE<br>STABLE<br>STABLE<br>STABLE                                 |
|---------------------------|--------------------------------------|--------------------------------------|------------------------------|----------------------------------------------------------------------|
| ora.asm                   | ONLINE<br>ONLINE<br>ONLINE<br>ONLINE | ONLINE<br>ONLINE<br>ONLINE<br>ONLINE | c2n1<br>c2n2<br>c2n3<br>c2n4 | Started,STABLE<br>Started,STABLE<br>Started,STABLE<br>Started,STABLE |
| ora ons                   | ONLINE<br>ONLINE<br>ONLINE<br>ONLINE | ONLINE<br>ONLINE<br>ONLINE<br>ONLINE | c2n1<br>c2n2<br>c2n3<br>c2n4 | STABLE<br>STABLE<br>STABLE<br>STABLE                                 |
|                           | ONLINE<br>ONLINE<br>ONLINE<br>ONLINE | ONLINE<br>ONLINE<br>ONLINE<br>ONLINE | c2n1<br>c2n2<br>c2n3<br>c2n4 | STABLE<br>STABLE<br>STABLE<br>STABLE                                 |
| Cluster F                 | Resources                            |                                      |                              |                                                                      |
| ora.LIST<br>1<br>ora.LIST | ENER_SO<br>ONLINE<br>ENER SO         | CAN1.lsnr<br>ONLINE<br>CAN2.lsnr     | c2n4                         | STABLE                                                               |
| 1<br>ora.LIST             | ONLINE<br>ENER_SC                    | ONLINE<br>CAN3.lsnr                  | c2n3                         | STABLE                                                               |
| 1<br>ora.MGN              | ONLINE<br>ITLSNR                     | ONLINE                               | c2n1                         | STABLE                                                               |
| 1                         | ONLINE                               | ONLINE                               | c2n1                         | 169.254.38.57 10.1.1<br>.1,STABLE                                    |
| ora.c2n1<br>1<br>ora.c2n2 | .vip<br>ONLINE<br>.vip               | ONLINE                               | c2n1                         | STABLE                                                               |
| 1<br>ora.c2n3             | ONLINE                               | ONLINE                               | c2n2                         | STABLE                                                               |
| 1<br>ora.c2n4             | .vip                                 |                                      | c2n3                         | STABLE                                                               |
| ora.cvu<br>1              | ONLINE                               | ONLINE                               | c2n4                         | STABLE                                                               |
| ora.mgm<br>1              | tdb<br>ONLINE                        | ONLINE                               | c2n1                         | Open,STABLE                                                          |
| ora.oc4j<br>1             | ONLINE                               | ONLINE                               | c2n1                         | STABLE                                                               |
| ora.scan<br>1             | 1.vip<br>ONLINE                      | ONLINE                               | c2n4                         | STABLE                                                               |
| 1<br>ora scan             | 2.vip<br>ONLINE<br>3 vin             | ONLINE                               | c2n3                         | STABLE                                                               |
| 1<br>ora.suse             | ONLINE                               | ONLINE                               | c2n1                         | STABLE                                                               |
| 1<br>2<br>3<br>4          | ONLINE<br>ONLINE<br>ONLINE<br>ONLINE | ONLINE<br>ONLINE<br>ONLINE<br>ONLINE | c2n2<br>c2n3<br>c2n4<br>c2n1 | Open,STABLE<br>Open,STABLE<br>Open,STABLE<br>Open,STABLE             |

## 2). Verify Oracle Enterprise Manager.

|                                                                                                    | EM Express - Datab                                   | ase Home – Mozilla Fir | refox                                                                               | ,                          |  |  |  |
|----------------------------------------------------------------------------------------------------|------------------------------------------------------|------------------------|-------------------------------------------------------------------------------------|----------------------------|--|--|--|
| 🖸 EM Express - Databa 🗴 💠                                                                                                    |                                                      |                        |                                                                                     |                            |  |  |  |
| A https://c2-scan.provo.novell.com:5                                                                                                    | 500/em/shell#/dbhome/sh                              | now_regions 🗸 C        | <b>Q</b> Search                                                                     | ☆ 自 ♣ 合 〓                  |  |  |  |
| 🗟 Most Visited 👻 🛅 SUSE 🗸 🌘 Getting Star                                                                                                    | ted 🔊 Latest Headlines 🗸                             | / 🛅 Mozilla Firefox    | /                                                                                   |                            |  |  |  |
| ORACLE <sup>®</sup> Enterprise Manager Databas                                                                                                    | e Express 12c                                        |                        |                                                                                     | Help 🗸 🛛 👥 SYS 🔹 Log Out 🧲 |  |  |  |
| 🖳 SUSEDB (12.1.0.2.0 RAC) 🔑 Configuration 🔻 🎕                                                                                                    | Storage 🔻 윯 Security 👻 🏼                             | 🖓 Performance 🥆        |                                                                                     | 📃 c2                       |  |  |  |
| Database Home                                                                                                    |                                                      | Page Refreshe          | d 10:13:56 PM GMT-0600 Auto F                                                       | Refresh 1 Minute 🛛 🗸 🖒     |  |  |  |
| ✓ Status                                                                                                    | ✓ Performance                                        |                        |                                                                                     |                            |  |  |  |
| Up Time 1 day, 1 hour, 25 minutes, 8 seconds         Type RAC - 4 instance(s) up         Version 12.1.0.2.0 Enterprise Edition         Database Name SUSEDB         Platform Name Linux x86 64-bit         Archiver Stopped         Image: Second state of the second state of the seco |                                                      |                        |                                                                                     |                            |  |  |  |
| No Incidents                                                                                                    | Host CPU<br>1% -<br>.8% -<br>.8% -<br>.4% -<br>.2% - | Active Sessions        | Memory<br>60 GB - PGA<br>40 GB - Shared IO Pool<br>20 GB - Java Pool<br>Shared Pool | Data Storage               |  |  |  |
| ✓ Running Jobs                                                                                                    | 0%                                                   | 0                      | 0 GB 📕 🔳 BufferCache                                                                | o GR                       |  |  |  |
| Ins Owner Name Ela Started                                                                                                    | Status Duration                                      | T ID                   | User Parallel<br>SYS                                                                | Database SQL Text          |  |  |  |

# **Additional Comments**

- Edit CV\_ASUME\_DISTID=SUSE11 parameter in database/stage/cvu/cv/admin/cvu\_config & grid/stage/cvu/cv/admin/cvu\_config
- Apply Patch 20737462 to address CVU issues relating to lack of reference data
- Install libcap1 (libcap2 libraries are installed by default); i.e. libcap1-1.10-59.61.x86\_64 & libcap1-32bit-1.10-59.61.x86\_64
- ksh is replaced by mksh; e.g. mksh-50-2.13.x86\_64
- *libaio has been renamed to libaio1 (i.e. libaio1-0.3.109-17.15.x86\_64); ensure that libaio1 is installed*
- OUI may be invoked with -ignoreSysPreqs to temporarily workaround ongoing CVU check failures

SuSE ISV Engineering Team April 13, 2016 https://www.suse.com